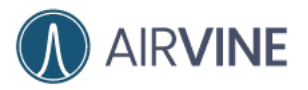

## Ethernet Port Power Over Ethernet (POE) PSE settings

If the WaveTunnel device is powered by AC power. The four ethernet ports can be configured to support the POE out. The max. Watt of the total power is limited to 120W. The default PSE is disabled. If you need to power the external device via the WaveTunnel, please configure the proper PSE settings.

#### [WEB GUI] Configuration-> Network -> Ethernet -> PSE POE

| P settings | Link Aggregation settings | VLAN settings | PSE settings |  |  |
|------------|---------------------------|---------------|--------------|--|--|
| Port 1     |                           |               |              |  |  |
| 30 W       |                           |               |              |  |  |
| Port 2     |                           |               |              |  |  |
| 30 W       |                           | ~             |              |  |  |
| Port 3     |                           |               |              |  |  |
| 30 W       |                           | ~             |              |  |  |
| Port 4     |                           |               |              |  |  |
| 30 W       |                           |               |              |  |  |
| _          |                           |               |              |  |  |

[Mobile App]

Settings -> POE PSE

| POE Out Setting         | gs     |
|-------------------------|--------|
| 47210011 - end          | Switch |
| Port 1 Power<br>Disable | ÷      |
| Port 2 Power<br>Disable | ÷      |
| Port 3 Power<br>Disable |        |
| Port 4 Power<br>Disable |        |

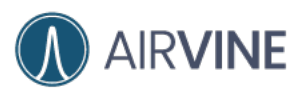

#### [CLI] config -> ethernet -> pse

| AVS(config-ether                                    | rnet-pse)# ll       |               |                |
|-----------------------------------------------------|---------------------|---------------|----------------|
| PSE settings                                        |                     |               |                |
| Description                                         | Attribute Name      | Current Value |                |
| Port 1 Power                                        | portl               | Disable       |                |
| Port 2 Power                                        | port2               | Disable       |                |
| Port 3 Power                                        | port3               | Disable       |                |
| Port 4 Power                                        | port4               | Disable       |                |
| AVS(config-ether<br>Set port1 to 15<br>PSE settings | rnet-pse)# set port | 1 15          |                |
| Description                                         | Attribute Name      | Current Value | Modified Value |
| Port 1 Power                                        | portl               | Disable       | 15 (15 W)      |
| Port 2 Power                                        | port2               | Disable       |                |
| Port 3 Power                                        | port3               | Disable       |                |

## Update the device settings

## **General settings**

[WEB GUI]

To update the description, location, Country code of the WaveTunnel device on this page.

#### Config -> General ..... ... .... .... **C**admi □6.6% @60.1% <u>□</u>1.2% 0 Ξ Device settings Refesh Running Configuration Systep Server NTP Server 4 Description VOI AirVine wave tunnel device input the des Santa Clara ~ Country code United States and this country code for this device Save Cancel AirVine Scientific, INC. @ 2022

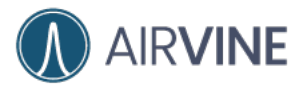

[Mobile App]

Settings -> General

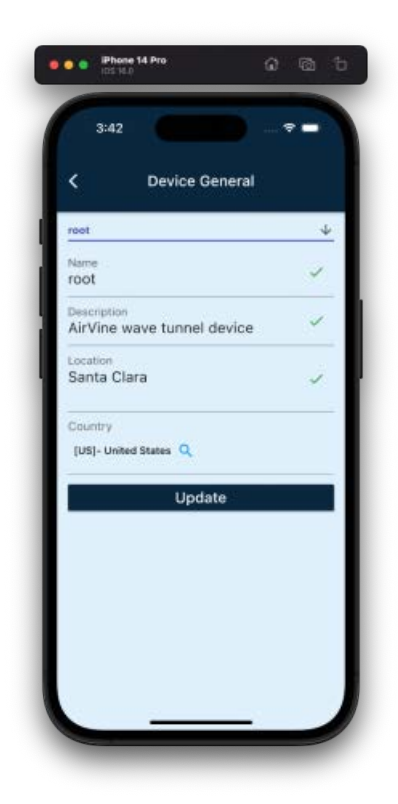

[CLI]

#### Config -> device -> general

| WS(config-devic                                                                                                    |                                                                                                    |                                                                                               |                |  |
|----------------------------------------------------------------------------------------------------|----------------------------------------------------------------------------------------------------|-----------------------------------------------------------------------------------------------|----------------|--|
| and the second second                                                                                                    | ∞) <b>≠</b>                                                                                                    |                                                                                               |                |  |
| telp:<br>general<br>ntp<br>syslog<br>exit<br>WS(config-devic<br>WS(config-devic                                                           | - Configure the de<br>- Configure the NT<br>- Configure the Sy<br>- Novigate up one i<br>- Exit Command line<br>w)#<br>(e)#<br>general | vice general settings<br>P server settings<br>slog server settings<br>category<br>e interface |                |  |
| Nevice general s                                                                                                    | ettings                                                                                                    | Course in terms                                                                               |                |  |
| Name                                                                                                    | Attribute Name                                                                                                    | drew81                                                                                        |                |  |
| Description                                                                                                    | description                                                                                                    | AirVine wave tunnel device                                                                    |                |  |
| Benefit aprender                                                                                                    |                                                                                                    |                                                                                               |                |  |
| Country code                                                                                                    | countryCode                                                                                                    | United States                                                                                 |                |  |
| Country code                                                                                                    | countryCode<br>location                                                                                                    | United States                                                                                 |                |  |
| Country code<br>Location<br>WS(config-devic<br>Set location to<br>Device general s<br>Description                                         | countryCode<br>location<br>e-general)# set lo<br>test<br>ettings<br>Attribute Name                                                     | United States                                                                                 | Modified Value |  |
| Country code<br>Location<br>WS(config-devic<br>Set location to<br>Device general s<br>Description<br>Name                                 | countryCode<br>location<br>e-general)# set lo<br>test<br>ettings<br>Attribute Name<br>name                                             | United States                                                                                 | Modified Value |  |
| Country code<br>Location<br>NVS(config-devic<br>Set location to<br>Device general s<br>Description<br>Name<br>Description                 | countryCode<br>location<br>*-general)# set loc<br>test<br>ettings<br>Attribute Name<br>name<br>description                             | United States                                                                                 | Modified Value |  |
| Country code<br>Location<br>NVS(config-devic<br>Set location to<br>Device general s<br>Description<br>Name<br>Description<br>Country code | countryCode<br>location<br>*-general)# set loc<br>test<br>ettings<br>Attribute Name<br>name<br>description<br>countryCode              | United States                                                                                 | Modified Value |  |

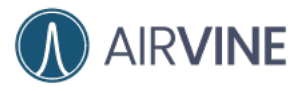

## Syslog settings

To export the log messages to the external syslog server, you can enable the syslog server on this page. The settings include enabled/disable, server address, port.

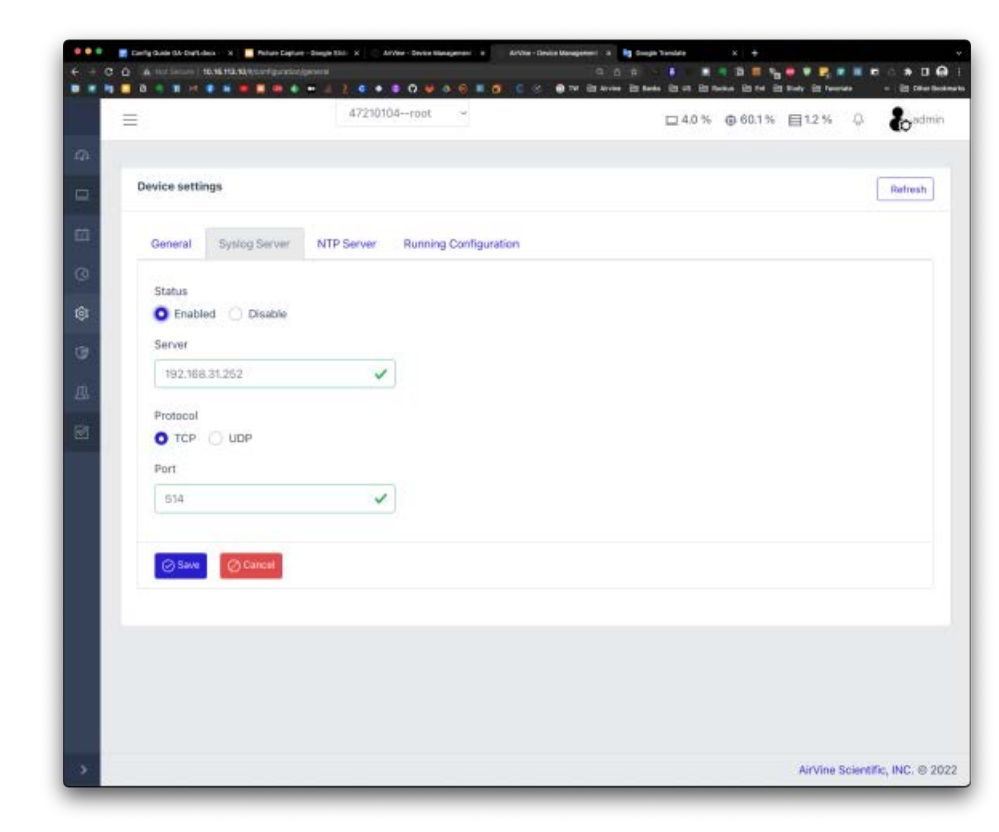

[WEB GUI] Configuration-> General -> Syslog Server

[Mobile App]

Settings -> Syslog

| Syslog settings                |   |
|--------------------------------|---|
| root                           | ¥ |
| Setting<br>Enabled 💿 Disable 🔿 |   |
| Server<br>192.168.31.252       | 1 |
| Protocol<br>udp () tcp ()      |   |
| Port<br>514                    | ~ |
| Update                         |   |

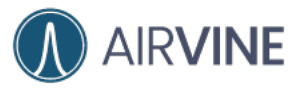

## [CLI] Config -> device -> syslog

|                  |                                                                                                    | eterite                                                                                    | teren al a construction and a construction and a construction and a construction and a construction and a const |  |
|------------------|----------------------------------------------------------------------------------------------------|--------------------------------------------------------------------------------------------|----------------------------------------------------------------------------------------------------|--|
| WS[config-devic  | :e}#                                                                                                    |                                                                                            |                                                                                                    |  |
| WS(config-device | - Configure the de<br>- Configure the NTI<br>- Configure the STY<br>- Navigate up one<br>- Exit Command line<br>ce)# syslog | vice general settin<br>P server settings<br>slog server setting<br>category<br>e interface | 35.<br>S                                                                                                    |  |
| Syslog Server se | ettings                                                                                                    |                                                                                            |                                                                                                    |  |
| Description      | Attribute Name                                                                                                    | Current Value                                                                              |                                                                                                    |  |
| Syslog           | enabled                                                                                                    | Disable                                                                                    |                                                                                                    |  |
| Description      | Attribute Name                                                                                                    | Current Value                                                                              | Modified Value                                                                                                  |  |
| Description      | Attribute Name                                                                                                    | Current Value                                                                              | Modified Value                                                                                                  |  |
| Famme            | enouted                                                                                                    | 102 168 21 253                                                                             |                                                                                                    |  |
| Protocol         | protocol                                                                                                    | TCP                                                                                        |                                                                                                    |  |
| Port             | port                                                                                                    | 514                                                                                        |                                                                                                    |  |
| WS(config-devi   | :e-syslog)≢ save                                                                                                    |                                                                                            |                                                                                                    |  |

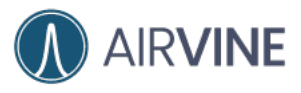

## NTP settings

You can configure the NTP settings of the WaveTunnel to synchronize the date time with the external server. It requires that your WaveTunnel can reach the NTP server in your local network or Internet. If there is no NTP server available, the WaveTunnel sync up the date time with the user's client device when they login.

| =         |                                                                                                    | 47210104                                                                  | -root v                         | □ 5.0 % | @ 60.1% | 1.2 % | Q. | 2 |
|-----------|----------------------------------------------------------------------------------------------------|---------------------------------------------------------------------------|---------------------------------|---------|---------|-------|----|---|
|           |                                                                                                    |                                                                           |                                 |         |         |       |    | - |
| Device se | ttings                                                                                                    |                                                                           |                                 |         |         |       | ſ  | R |
|           |                                                                                                    |                                                                           |                                 |         |         |       | L  |   |
| Genera    | Syslog Server                                                                                                    | NTP Server                                                                | Running Configuration           |         |         |       |    |   |
| Status    |                                                                                                    |                                                                           |                                 |         |         |       |    |   |
| O En      | abled 🔘 Disable                                                                                                    |                                                                           |                                 |         |         |       |    |   |
| Primar    | y server                                                                                                    |                                                                           |                                 |         |         |       |    |   |
| time      | .nist.gov                                                                                                    | ~                                                                         |                                 |         |         |       |    |   |
| Backup    | p server                                                                                                    |                                                                           |                                 |         |         |       |    |   |
| time      | .google.com                                                                                                    | ~                                                                         |                                 |         |         |       |    |   |
| TimeZ     | one                                                                                                    |                                                                           |                                 |         |         |       |    |   |
| Ame       | erica/Los_Angeles (GN                                                                                                    | T-08:00)                                                                  |                                 |         |         |       |    |   |
|           |                                                                                                    |                                                                           |                                 |         |         |       |    |   |
| Local 1   |                                                                                                    |                                                                           |                                 |         |         |       |    |   |
| oile App] | ve ØCancel<br>Sett                                                                                                    | ings -> NTF                                                               |                                 |         |         |       |    |   |
| oile App] | Ve @ Cancel<br>Sett                                                                                                    | ings -> NTF                                                               | ⊃<br>* <b>-</b>                 |         |         |       |    |   |
| oile App] | ve Cancel<br>Sett                                                                                                    | 33<br>ings -> NTF                                                         | <b>-</b>                        |         |         |       |    |   |
| oile App] | Ve Cancel<br>Sett                                                                                                    | ings -> NTF                                                               |                                 |         |         |       |    |   |
| oile App] | Ve Cancel<br>Sett<br>3:43<br>Concel<br>Setting<br>Enabled ©                                                                                                    | ings -> NTF                                                               | >                               |         |         |       |    |   |
| oile App] | Ve Cancel<br>Sett<br>3:43<br>vot<br>Setting<br>Enabled<br>Primary Server                                                                                                   | ings -> NTF                                                               |                                 |         |         |       |    |   |
| oile App] | ve Cancel<br>Setti<br>3:43<br>root<br>Setting<br>Enabled @<br>Primary Server<br>time.nist.gov                                                                              | ings -> NTF                                                               |                                 |         |         |       |    |   |
| oile App] | Ve Cancel<br>Setti<br>3:43<br>Concel<br>Setting<br>Enabled<br>Primary Server<br>time.nist.gov<br>Backup Server<br>time.google.                                             | 33<br>ings -> NTF                                                         |                                 |         |         |       |    |   |
| oile App] | Ve Cancel<br>Sett<br>3:43<br>root<br>Setting<br>Enabled<br>Primary Server<br>time.nist.gov<br>Backup Server<br>time.google.<br>Timezone                                    | ings -> NTF                                                               |                                 |         |         |       |    |   |
| oile App] | Ime: 2022/9/23 15:41<br>ve Cancel<br>Settin<br>root<br>Setting<br>Enabled<br>Primary Server<br>time.nist.gov<br>Backup Server<br>time.google.<br>Timezone<br>America/Los_d | 33<br>ings -> NTF<br>NTP settings<br>Disable O                            | ><br>↓<br>↓<br>↓<br>×<br>×<br>× |         |         |       |    |   |
| oile App] | Ime: 2022/9/23 15:41                                                                                                    | 33<br>ings -> NTF<br>NTP settings<br>Disable O<br>com<br>ngeles           | ><br>↓<br>↓<br>↓<br>↓<br>×<br>× |         |         |       |    |   |
| oile App] | Ve Cancel<br>Setting<br>Enabled<br>Primary Server<br>time.nist.gov<br>Backup Server<br>time.google.<br>Timezone<br>America/Los_d                                           | 33<br>ings -> NTF<br>NTP settings<br>Disable O<br>com<br>ngeles<br>Update |                                 |         |         |       |    |   |
| oile App] | Ve Cancel<br>Setting<br>Enabled O<br>Primary Server<br>time.nist.gov<br>Backup Server<br>time.google.<br>Timezone<br>America/Los_A                                         | ings -> NTF TP settings Disable O com ngeles Update                       |                                 |         |         |       |    |   |

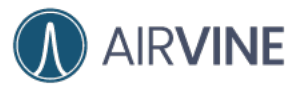

#### [CLI] config -> device -> ntp

| VS(config-device)                                                                                                    |                                                                                                    |                                                                                                    |                                  |  |  |  |
|----------------------------------------------------------------------------------------------------|----------------------------------------------------------------------------------------------------|----------------------------------------------------------------------------------------------------|----------------------------------|--|--|--|
|                                                                                                    | ) <i>w</i>                                                                                                    |                                                                                                    |                                  |  |  |  |
| elp:<br>general =<br>ntp =<br>syslog<br>=<br>exit =<br>VS(config-device)                                                                            | Configure the dev<br>Configure the NTP<br>Configure the Sys<br>Navigate up one c.<br>Exit Command line             | ice general settings<br>server settings<br>log server settings<br>ategory<br>interface                                   |                                  |  |  |  |
| TP Server setting                                                                                                    | gs                                                                                                    |                                                                                                    |                                  |  |  |  |
| Description                                                                                                    | Attribute Name                                                                                                    | Current Value                                                                                                    |                                  |  |  |  |
| NTP                                                                                                    | enabled                                                                                                    | Enabled                                                                                                    |                                  |  |  |  |
| Primary Server                                                                                                    | server1                                                                                                    | time.nist.gov                                                                                                    |                                  |  |  |  |
|                                                                                                    |                                                                                                    |                                                                                                    |                                  |  |  |  |
| Backup Server                                                                                                    | server2                                                                                                    | time.google.com                                                                                                    |                                  |  |  |  |
| Backup Server<br>TimeZone<br>VS{config-device                                                                                                    | server2<br>timezone<br>-ntp)# set server1                                                                          | time.google.com<br>America/Los_Angeles<br>timel.nist.gov                                                                 |                                  |  |  |  |
| Backup Server<br>TimeZone<br>VS(config-device-<br>et server1 to tis<br>TP Server setting<br>Description                                             | server2<br>timezone<br>-ntp)# set server1<br>nel.nist.gov<br>gS<br>Attribute Name                                  | time.google.com<br>America/Los_Angeles<br>timel.nist.gov                                                                 | Modified Value                   |  |  |  |
| Backup Server<br>TimeZone<br>VS(config-device-<br>et server1 to tis<br>TP Server setting<br>Description<br>NTP                                      | server2<br>timezone<br>-ntp)# set server1<br>me1.nist.gov<br>ps<br>Attribute Name<br>enabled                       | time.google.com<br>America/Los_Angeles<br>timel.nist.gov<br>Current Value<br>Enabled                                     | Modified Value                   |  |  |  |
| Backup Server<br>TimeZone<br>VS(config-device-<br>tet server1 to time<br>TP Server setting<br>Description<br>NTP<br>Primary Server                  | server2<br>timezone<br>-ntp)# set server1<br>nel.nist.gov<br>JS<br>Attribute Name<br>enabled<br>server1            | time.google.com<br>America/Los_Angeles<br>timel.nist.gov<br>Current Value<br>Enabled<br>time.nist.gov                    | Modified Value<br>timel.nist.gov |  |  |  |
| Backup Server<br>TimeZone<br>VS(config-device-<br>iet server1 to time<br>TP Server setting<br>Description<br>NTP<br>Primary Server<br>Backup Server | server2<br>timezone<br>-ntp)# set server1<br>mel.nist.gov<br>JS<br>Attribute Name<br>enabled<br>server1<br>server2 | time.google.com<br>America/Los_Angeles<br>timel.nist.gov<br>Current Value<br>Enabled<br>time.nist.gov<br>time.google.com | Modified Value<br>timel.nist.gov |  |  |  |

### Auto persistent settings

There is a mechanism in the WaveTunnel device which you can disable the persistence of configurations. This means the configurations are temporarily stored in memory as "running configuration". It will be lost if you reboot the WaveTunnel device. It's useful if you want to test some new functions. If the device runs into any issue, you can just reboot the device back to the previous good configurations.

[WEB GUI] Configuration-> General ->Running Configuration ->

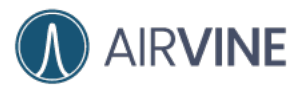

| + - 0  | <ul> <li>Config Guide SA Orall docs • • • • • • • • • • • • • • • • • • •</li></ul> | en Capitora - Geogle Silon 🔹 📄 🗛 | rrine - Device Management 🔹 📄 Airline - Dev | ta Managament in 🦓 Songhi )<br>Na Ar Ar |                |                              |                    |
|--------|-------------------------------------------------------------------------------------|----------------------------------|---------------------------------------------|-----------------------------------------|----------------|------------------------------|--------------------|
|        | = = = = = = = = = = = = = = = = = = =                                               | 472101                           | ●                                           | 😧 TW 🛅 Alvina 🛅 Kanka                   | 2.0 % @ 60.1 9 | E 100 E Inerae<br>E ⊟1.2 % Q | - El divertosenero |
| 0      | Device settings                                                                     |                                  |                                             |                                         |                |                              | (mar.)             |
| -      | Device settings                                                                     |                                  |                                             |                                         |                |                              | Refresh            |
| e<br>B | General Syslog Se                                                                   | ver NTP Server                   | Running Configuration                       |                                         |                |                              |                    |
| ۹      | Automatically Persister  Enabled  Disa                                              | hie                              |                                             |                                         |                |                              |                    |
| Ŧ      | Save Ø Cano                                                                         |                                  |                                             |                                         |                |                              |                    |
| B      |                                                                                     |                                  |                                             |                                         |                |                              |                    |
| 144 S  |                                                                                     |                                  |                                             |                                         |                |                              |                    |
|        |                                                                                     |                                  |                                             |                                         |                |                              |                    |
|        |                                                                                     |                                  |                                             |                                         |                |                              |                    |
|        |                                                                                     |                                  |                                             |                                         |                |                              |                    |
|        |                                                                                     |                                  |                                             |                                         |                |                              |                    |
|        |                                                                                     |                                  |                                             |                                         |                |                              |                    |
| 191    |                                                                                     |                                  |                                             |                                         |                | AirVine Scien                | tific, INC. © 2022 |

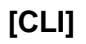

Config -> autosave

| Ø O B allen@allen-unc: -                                           | <b>736</b> |
|--------------------------------------------------------------------|------------|
| AVS(config)#                                                       |            |
| Help:                                                              |            |
| device - Sub menu to configure the device settings                 |            |
| ethernet - Sub menu to configure the ethernet settings             |            |
| wavetunnel - Sub menu to configure the wave tunnel settings        |            |
| wifi – Sub menu to configure the management WIFI settings          |            |
| persist – Save the running configuration permanently               |            |
| autoSave – Set if persist the running configuraitons automatically |            |
| user – Sub menu to configure the User settings                     |            |
| snmp — Sub menu to configure the SNMP settings                     |            |
| Navigate up one category                                           |            |
| exit – Exit Command line interface                                 |            |
|                                                                    |            |
| AVS(config)# autoSave                                              |            |
| Set auto-save option as 'enabled' or 'disabled'                    |            |
| AVS(config)# autoSave enabled                                      |            |
| The auto-save is set to enabled                                    |            |
| AVS(config)#                                                       |            |
|                                                                    |            |

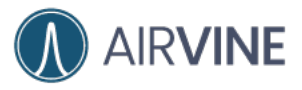

Type "**persist**" command to save the configurations permanently.

| 😫 🗢 allanigallan-unc: -                                            | 7.852 |
|--------------------------------------------------------------------|-------|
| AVS(config)#                                                       |       |
| Help:                                                              |       |
| device - Sub menu to configure the device settings                 |       |
| ethernet - Sub menu to configure the ethernet settings             |       |
| wavetunnel – Sub menu to configure the wave tunnel settings        |       |
| wifi - Sub menu to configure the management WIFI settings          |       |
| persist - Save the running configuration permanently               |       |
| autoSave - Set if persist the running configuraitons automatically |       |
| user - Sub menu to configure the User settings                     |       |
| snmp — Sub menu to configure the SNMP settings                     |       |
| – Navigate up one category                                         |       |
| exit – Exit Command line interface                                 |       |
|                                                                    |       |
| AVS(config)# persist                                               |       |
| Persist the running configurations? (v/n): v                       |       |
| Torona the running configurations (j) (i) (j)                      |       |
|                                                                    |       |
| The running configurations has been saved permanently              |       |
| AVS(config)#                                                       |       |
|                                                                    |       |
|                                                                    |       |

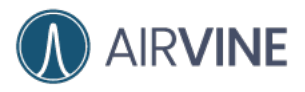

## Monitor the WaveTunnel device

There are several pages in the system you can use to monitor the status of your WaveTunnel device. You can check these sections below for more information.

## Check the system resource usage

You can check the resource usages of System CPU, Memory, Flash Drive and Temperature on this page

#### [WEB GUI] Monitoring -> Device -> General

|                 | 47210011drew01 ~         | 🖸 2.0 % - ⊕ 38.7 % 目 0.7 % 🗘 🕹 🗞 admin |
|-----------------|--------------------------|----------------------------------------|
| Hardware status |                          |                                        |
| CPU usage       | 5.0 %                    |                                        |
| Memory usage    | 60.4 %                   |                                        |
| Disk usage      | 1.2 %                    |                                        |
| Temperature     | System :41 °C CPU :49 °C |                                        |

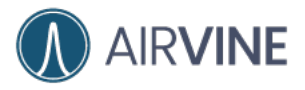

#### [Mobile App]

#### Dashboard

You can click the Dashboard widget to see the usage of system resources.

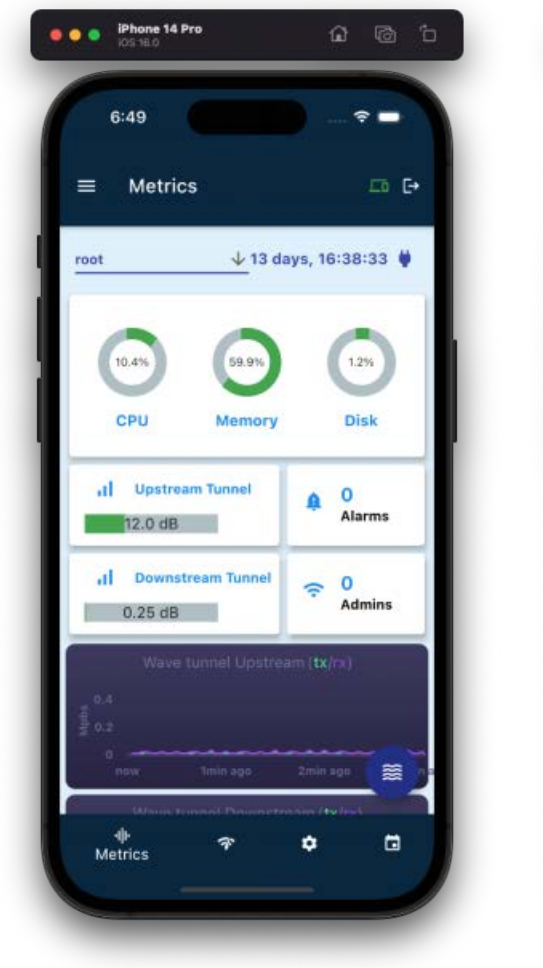

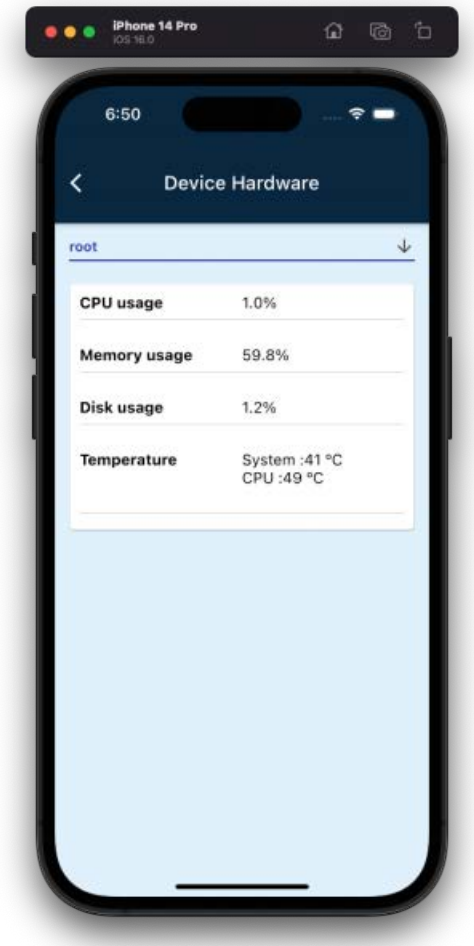

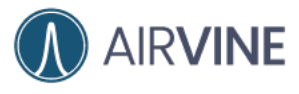

[CLI]

Show -> Device -> Hardware

| 0 0 0                                                                                                    |                                                                                                    | ssh admin@10.16.113.10                                                          |
|----------------------------------------------------------------------------------------------------|----------------------------------------------------------------------------------------------------|---------------------------------------------------------------------------------|
| AVS# show                                                                                                    |                                                                                                    |                                                                                 |
| Incomplete Command: sh                                                                                                    | now                                                                                                    |                                                                                 |
| Help:<br>device - Show<br>ethernet - Show<br>wavetunnel - Show<br>wifi - Show<br>events - Show<br>running - Show<br>permanent - Show<br>AVS# show device hardw<br>Device hardware inform | w the device settings<br>w the ethernet interf<br>w the wave tunnel set<br>w the management WIFI<br>w the last n events;U<br>w the running configu<br>w the permanent confi<br>ware<br>mation | ace settings<br>tings<br>settings<br>se 'show events n'<br>rations<br>gurations |
| Description                                                                                                    | Value                                                                                                    | ]                                                                               |
| Device Uptime                                                                                                    | 13 days, 16:39:59                                                                                                    |                                                                                 |
| CPU usage %                                                                                                    | 5.0                                                                                                    |                                                                                 |
| Memory usage %                                                                                                    | 61.5                                                                                                    |                                                                                 |
| Disk usage %                                                                                                    | 1.2                                                                                                    |                                                                                 |
| Device Temperature                                                                                                    | System :41 ºC<br>CPU :50 ºC                                                                                                    |                                                                                 |
| AVS#                                                                                                    |                                                                                                    |                                                                                 |

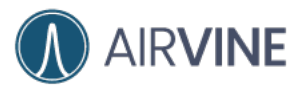

## Check the accumulated traffics of ethernet ports

Monitoring -> Ethernet

On this page, you can check the accumulated traffic statistics of each ethernet port since last boot up. It includes Bytes sent, Bytes received, Packets sent, Packets received, Error in, Error out, Drop in and Drop out. These values are reset when the system is rebooted.

| =                    |             | 47210104root   | -            |                  | □ 13.5 % | -∰-61.5% E | ∃12% (  | 2        |
|----------------------|-------------|----------------|--------------|------------------|----------|------------|---------|----------|
|                      |             |                |              |                  | -        | 0          | -       |          |
|                      |             |                |              |                  |          |            |         |          |
| Ethernet Port Cor    | figurations |                |              |                  |          |            |         |          |
|                      |             |                |              |                  |          |            |         |          |
| Port Name            | Port Ena    | ibled Manag    | ement Port   | Management Vlan  | Tru      | ink Vlans  | Untagge | ed Vlan  |
| Port 1               | Yes         | No             |              | N/A              | N/A      |            | N/A     |          |
| Port 2               | Yes         | No             |              | N/A              | N/A      |            | N/A     |          |
| Port 3               | Yes         | No             |              | N/A              | N/A      | ¢.         | N/A     |          |
| Port 4/Mgmt Port     | Yes         | No             |              | N/A              | N/A      | <          | N/A     |          |
| I Ethernet Doct Stat | listics     |                |              |                  |          |            |         |          |
| E chemer Poir ata    | 19069       |                |              |                  |          |            |         |          |
| Port Name            | Bytes Sent  | Bytes Received | Packets Sent | Packets Received | Error In | Error Out  | Drop In | Drop Out |
| Port 1               | 939.1M      | 508.3M         | 6,576,269    | 2,196,766        | 0        | 0          | 0       | 0        |
| Port 2               | 0.0B        | 0.0B           | 0            | 0                | 0        | 0          | 0       | 0        |
| Port 3               | 0.0B        | 0.0B           | 0            | 0                | 0        | 0          | 0       | 0        |
|                      |             |                |              |                  | 1.00     |            |         |          |

#### [WEB GUI]

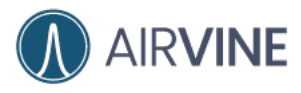

[Mobile App]

### USER MANUAL AND CONFIGURATION GUIDE

| ¢                      | Etherr                | net traffic          |              |
|------------------------|-----------------------|----------------------|--------------|
| <b>∢&gt;</b><br>Port 1 | <b>∢</b> ⊷∢<br>Port 2 | <b>∢</b> ><br>Port 3 | <><br>Port 4 |
| oot                    |                       |                      | <u> </u>     |
| Byte rece              | ived                  | 508.4M               |              |
| Byte Sent              |                       | 939.1M               | _            |
| Packet Re              | ceived                | 2,197,024            | _            |
| Packet Se              | nt                    | 2,197,024            |              |
| Drop In                |                       | 0                    | _            |
| Drop Out               |                       | 0                    | _            |
| Error In               |                       | 0                    | _            |
| Error Out              |                       | 0                    |              |
|                        |                       |                      |              |

## [CLI]

#### Show -> ethernet -> stats

| management - SH<br>internal - SH<br>lag - SH<br>port1 - SH<br>port2 - SH<br>port3 - SH<br>port4 - SH<br>stats - SH          | how the manage<br>how the intern<br>how the ethern<br>how the port 1<br>how the port 2<br>how the port 3<br>how the Port 4<br>how the ethern          | ment ip settings<br>al ip settings<br>et port link aggreg:<br>interface<br>interface<br>interface<br>interface<br>et port statistics | ation        |                  |          |           |         |          |
|----------------------------------------------------------------------------------------------------|----------------------------------------------------------------------------------------------------|----------------------------------------------------------------------------------------------------|--------------|------------------|----------|-----------|---------|----------|
| AVS#<br>AVS# show ethernet                                                                                                  |                                                                                                    |                                                                                                    |              |                  |          |           |         |          |
| Incomplete Command:                                                                                                    | show ethernet                                                                                                    |                                                                                                    |              |                  |          |           |         |          |
| Help:<br>management — SH<br>internal — SH<br>lag — SH<br>port1 — SH<br>port2 — SH<br>port3 — SH<br>port4 — SH<br>stats — SH | how the manage<br>how the intern<br>how the ethern<br>how the port 1<br>how the port 2<br>how the port 3<br>how the Port 3<br>how the ethern<br>stats | ment ip settings<br>al ip settings<br>et port link aggregs<br>interface<br>interface<br>interface<br>et port statistics              | ation        |                  |          |           |         |          |
| Port Name                                                                                                    | Bytes sent                                                                                                    | Bytes received                                                                                                    | Packets sent | Packets received | Error in | Error out | Drop in | Drop out |
| Port 1                                                                                                    | 939.3M                                                                                                    | 508.4M                                                                                                    | 6,577,115    | 2,197,537        | 0        | 0         | 0       |          |
|                                                                                                    |                                                                                                    |                                                                                                    |              |                  |          |           |         | 0        |
| Port 2                                                                                                    | 0.0B                                                                                                    | 0.05                                                                                                    | 0            | 0                | 9        | 9         | 0       | 9<br>0   |
| Port 2<br>Port 3                                                                                                    | 0.0B<br>0.0B                                                                                                    | 0.08<br>0.05                                                                                                    | 0<br>0       | 0                | e<br>8   | e<br>e    | 0<br>0  | 0<br>0   |

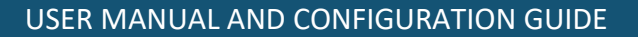

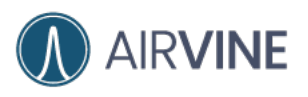

## Check the historical statistic

The WaveTunnel collects the historical statistics every 10 minutes, and the collected data last for 30 days. You can query the TX/RX traffic going through the WaveTunnel connection or ethernet ports with different criteria.

## [WEB GUI] Statistics

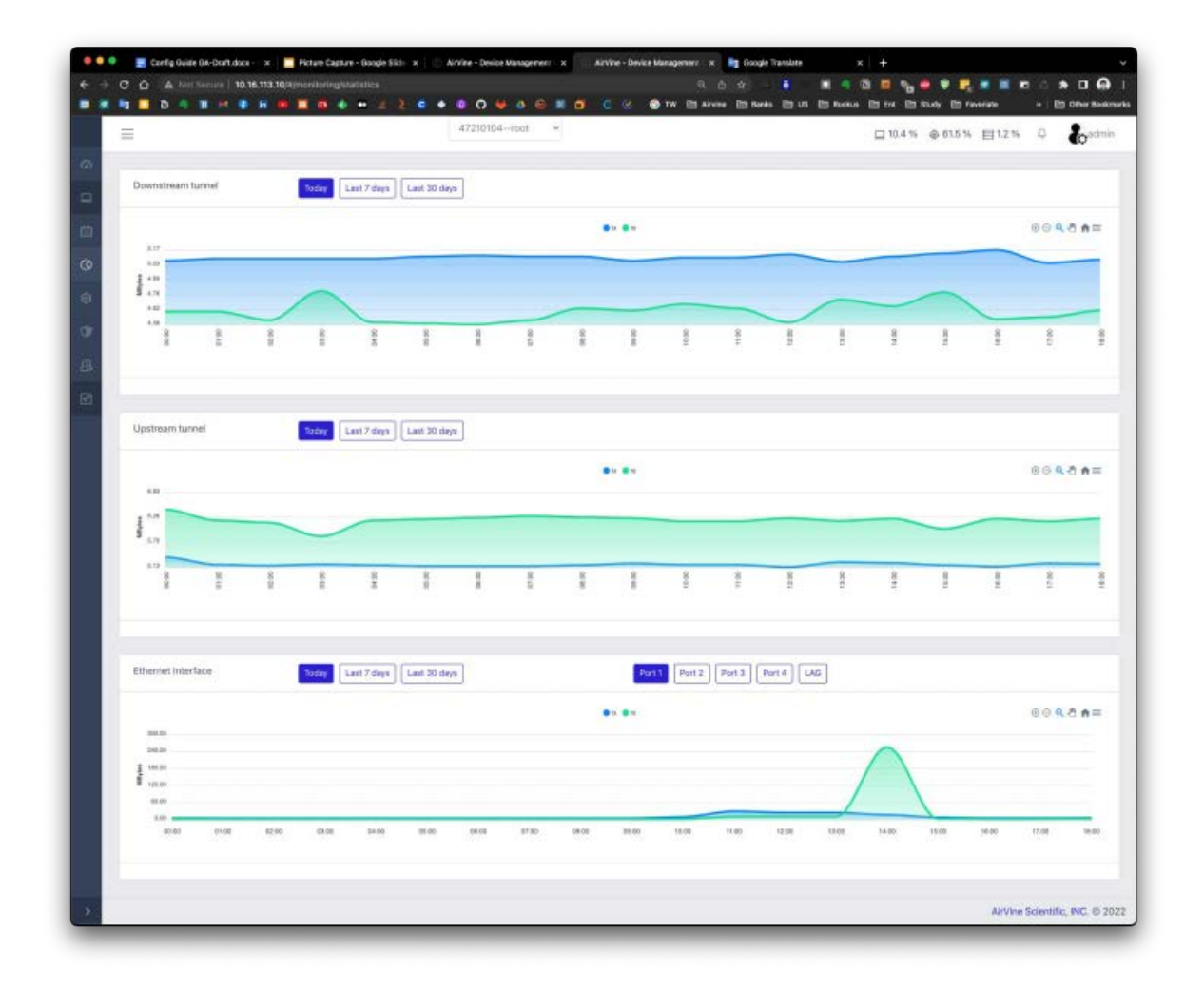

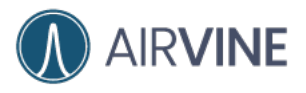

## Check the events and alarms

The System events and user operations are logged in the event database. These events are classified by category, severity and type. You can do the full search or sorting to locate the events you want to check. For some critical events, it will be translated as an alarm to notify the user on the Dashboard banner or sending out the SNMP trap.

#### [WEB GUI] Events

| =                   |          | 47210104root | -     | D89% 6616% E12% C                                     |
|---------------------|----------|--------------|-------|-------------------------------------------------------|
| -                   |          |              |       |                                                       |
| Event list          |          |              |       |                                                       |
| Filter: type string |          |              |       |                                                       |
| Datetime            | Category | Severity     | Туре  | Message                                               |
| 2012.00.73 18 50 31 | Suttern  |              | Admin |                                                       |
| 2022-09-22 23:28:06 | System   | Warning      | Admin | Backup file 20220831-22-01-39 tar.gz has been deleted |
| 2022-09-22 21:55:38 | System   |              | Admin | admin user login successfully                         |
| 2022-09-22 21:26:46 | System   |              | Admin | admin user login successfully                         |
| 2022-09-22 11:27:42 | System   |              | Admin | admin user login successfully                         |
| 2022-09-19 15:52:16 | System   | 629          | Admin | admin user login successfully                         |
| 2022-09-19 14:36:38 | System   | (40)         | Admin | admin user login successfully                         |
| 2022-09-17 16:51:22 | System   | 600          | Admin | admin user login successfully                         |
| 2022-09-17 11:47:35 | System   | <b>CD</b>    | Admin | admin user login successfully                         |
| 2022-09-16 10:40:20 | System   | 646          | Admin | admin user logout successfully                        |
| 2022-09-16 10:35:47 | System   | (9/a)        | Admin | admin user logout successfully                        |
| 2022-09-16 10:01:56 | System   | 648          | Admin | admin user logout successfully                        |
| 2022-09-16 09:41:17 | System   | (Web)        | Admin | admin user login successfully                         |
| 2022-09-15 22:34:20 | System   | 60           | Admin | admin user login successfully                         |
| 2022-09-15 17:20:44 | System   | (476)        | Admin | admin user logout successfully                        |
| 2022-09-15 12:14:48 | System   | 629          | Admin | admin user login successfully                         |
| 2022-09-16 11-54-17 | System   | (inter       | Admin | admin user logout successfully                        |

#### The alarms shown on the top banner. You can check the list and acknowledge it.

| =                   | 47210011dev01 ~ | □ 7.5 % 尊 39.1 % 目 0.9 % 🧔                                    | admi |
|---------------------|-----------------|---------------------------------------------------------------|------|
|                     |                 | Recent Alarms                                                 | ••   |
| Wave Tunnel Network |                 | Ack All Alarms                                                |      |
|                     |                 | Critical [2022-09-20 03:46:03] downstream tunnel disconnected |      |
|                     |                 | Critical [2022-09-20 03:45:31] downstream tunnel disconnected |      |

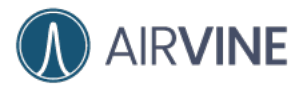

#### [Mobile App] Events

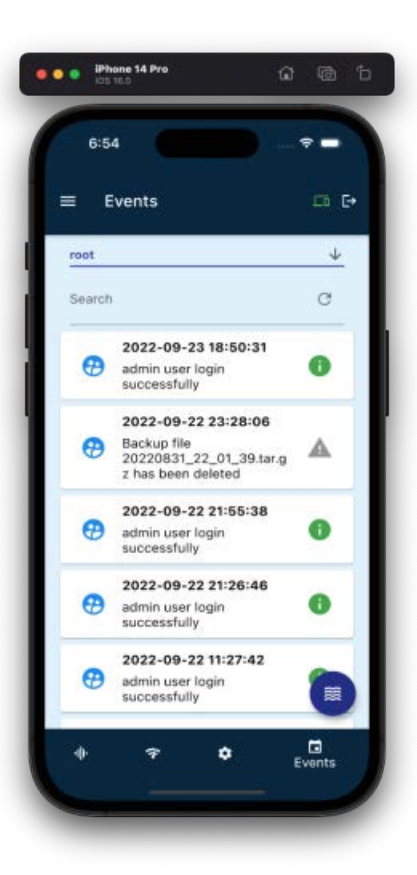

The alarms shown on the top banner. You can check the list and acknowledge it.

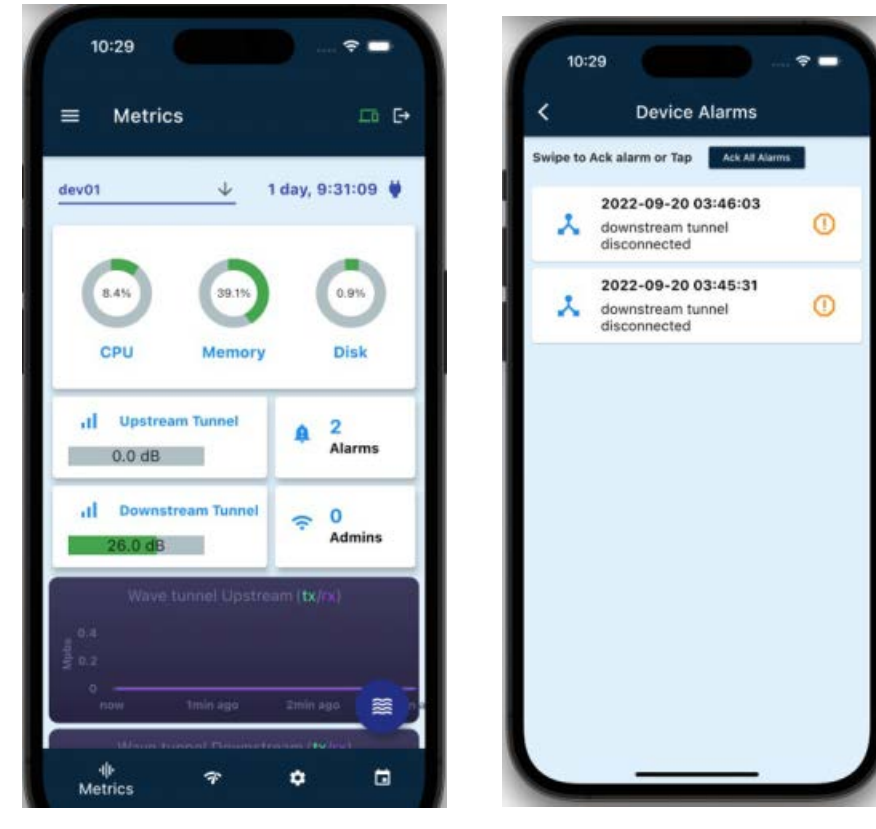

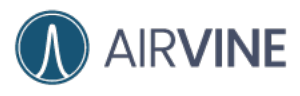

## [CLI]

#### Show -> events

| And a second of                                                                                                    |                                                                                                    |                                                                               |                                                                                          |                                                                                                    |  |
|----------------------------------------------------------------------------------------------------|----------------------------------------------------------------------------------------------------|-------------------------------------------------------------------------------|------------------------------------------------------------------------------------------|----------------------------------------------------------------------------------------------------|--|
| Y5# SNOW                                                                                                    |                                                                                                    |                                                                               |                                                                                          |                                                                                                    |  |
| incomplete Command: shi                                                                                                    | DW .                                                                                                    |                                                                               |                                                                                          |                                                                                                    |  |
|                                                                                                    |                                                                                                    |                                                                               |                                                                                          |                                                                                                    |  |
| elp:<br>device - Show<br>ethernet - Show<br>wavetunnel - Show<br>vifi - Show<br>events - Show<br>permanent - Show<br>VSW show events 10                                                          | the device set<br>the ethernet is<br>the wave tunne<br>the wave tunne<br>the last n eve<br>the running co<br>the permanent | ttings<br>interfac<br>el setti<br>t WIFI s<br>ents;Use<br>onfigura<br>configu | e settings<br>ngs<br>ettings<br>'show event:<br>tions<br>rations                         | s n*)                                                                                                    |  |
| he last 10 events:                                                                                                    |                                                                                                    |                                                                               |                                                                                          |                                                                                                    |  |
| Datetime                                                                                                    | Severity                                                                                                    | Туре                                                                          | category                                                                                 | Message                                                                                                    |  |
| Datetime<br>2022-09-23 18:50:31                                                                                                    | Severity<br>Info                                                                                                    | Type<br>Admin                                                                 | category<br>System                                                                       | Message<br>admin user login successfully                                                                                                    |  |
| Datetime<br>2022-09-23 18:50:31<br>2022-09-22 23:28:06                                                                                                    | Severity<br>Info<br>Warning                                                                                                | Type<br>Admin<br>Admin                                                        | category<br>System<br>System                                                             | Message<br>admin user lögin successfully<br>Backup file 20220031_22_01_39.tar.gz has been deleted                                                                                                    |  |
| Datetime<br>2022-09-23 18:50:31<br>2022-09-22 23:28:06<br>2022-09-22 21:55:38                                                                                                    | Severity<br>Info<br>Warning<br>Info                                                                                        | Type<br>Admin<br>Admin<br>Admin                                               | category<br>System<br>System<br>System                                                   | Message<br>admin user login successfully<br>Backup file 20220831_22_01_39.tar.gz has been deleted<br>admin user login successfully                                                                                                    |  |
| Datetime<br>2022-09-23 18:50:31<br>2022-09-22 23:28:06<br>2022-09-22 21:55:38<br>2022-09-22 21:26:46                                                                                             | Severity<br>Info<br>Warning<br>Info<br>Info                                                                                | Type<br>Admin<br>Admin<br>Admin<br>Admin                                      | category<br>System<br>System<br>System<br>System                                         | Message<br>admin user login successfully<br>Backup file 20220031_22_01_39.tar.gz has been deleted<br>admin user login successfully<br>admin user login successfully                                                                                                    |  |
| Datetime<br>2022-09-23 18:50:31<br>2022-09-22 23:28:06<br>2022-09-22 21:55:38<br>2022-09-22 21:26:46<br>2022-09-22 11:27:42                                                                      | Severity<br>Info<br>Warning<br>Info<br>Info<br>Info                                                                        | Type<br>Admin<br>Admin<br>Admin<br>Admin<br>Admin                             | category<br>System<br>System<br>System<br>System<br>System                               | Message<br>admin user login successfully<br>Backup file 20220031_22_01_39.tar.gz has been deleted<br>admin user login successfully<br>admin user login successfully<br>admin user login successfully                                                                                                    |  |
| Detetime<br>2022-09-22 18:50:31<br>2022-09-22 23:28:06<br>2022-09-22 21:55:38<br>2022-09-22 21:26:46<br>2022-09-22 11:27:42<br>2022-09-19 15:52:16                                               | Severity<br>Info<br>Warning<br>Info<br>Info<br>Info<br>Info                                                                | Type<br>Admin<br>Admin<br>Admin<br>Admin<br>Admin<br>Admin                    | category<br>System<br>System<br>System<br>System<br>System<br>System                     | Message<br>admin user login successfully<br>Backup file 20220831_22_01_39.tar.gz has been deleted<br>admin user login successfully<br>admin user login successfully<br>admin user login successfully<br>admin user login successfully                                                                                                    |  |
| Detetime<br>2022-09-23 18:50:31<br>2022-09-22 23:28:06<br>2022-09-22 21:55:38<br>2022-09-22 21:26:46<br>2022-09-22 11:27:42<br>2022-09-19 15:52:16<br>2022-09-19 14:36:38                        | Severity<br>Info<br>Warning<br>Info<br>Info<br>Info<br>Info<br>Info                                                        | Type<br>Admin<br>Admin<br>Admin<br>Admin<br>Admin<br>Admin                    | category<br>System<br>System<br>System<br>System<br>System<br>System<br>System           | Message<br>admin user login successfully<br>Backup file 20220831_22_01_39.tar.gz has been deleted<br>admin user login successfully<br>admin user login successfully<br>admin user login successfully<br>admin user login successfully<br>admin user login successfully                                                                                                    |  |
| Datetime<br>2022-09-23 18:50:31<br>2022-09-22 23:28:06<br>2022-09-22 21:55:38<br>2022-09-22 11:25:46<br>2022-09-22 11:27:42<br>2022-09-19 15:52:16<br>2022-09-19 14:36:38<br>2022-09-17 16:51:22 | Severity<br>Info<br>Warning<br>Info<br>Info<br>Info<br>Info<br>Info<br>Info                                                | Type<br>Admin<br>Admin<br>Admin<br>Admin<br>Admin<br>Admin<br>Admin           | category<br>System<br>System<br>System<br>System<br>System<br>System<br>System<br>System | Message admin user login successfully Backup file 20220831_22_01_39.tar.gz has been deleted admin user login successfully admin user login successfully admin user login successfully admin user login successfully admin user login successfully admin user login successfully admin user login successfully admin user login successfully                               |  |
| Datetime<br>2022-09-23 18:50:31<br>2022-09-22 23:28:06<br>2022-09-22 21:55:38<br>2022-09-22 11:26:46<br>2022-09-22 11:27:42<br>2022-09-19 15:52:16<br>2022-09-19 14:36:38<br>2022-09-17 11:47:55 | Severity<br>Info<br>Warning<br>Info<br>Info<br>Info<br>Info<br>Info<br>Info<br>Info                                        | Type<br>Admin<br>Admin<br>Admin<br>Admin<br>Admin<br>Admin<br>Admin<br>Admin  | category<br>System<br>System<br>System<br>System<br>System<br>System<br>System<br>System | Message<br>admin user login successfully<br>Backup file 20220831_22_01_39.tar.gz has been deleted<br>admin user login successfully<br>admin user login successfully<br>admin user login successfully<br>admin user login successfully<br>admin user login successfully<br>admin user login successfully<br>admin user login successfully<br>admin user login successfully |  |

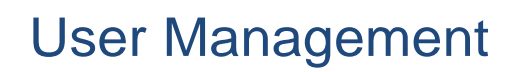

## User Login

) AIR**VINE** 

This is the page for the user to login to the management interface. The user authentication is provided by the Linux user database and the default user is "admin". You can create more admin users based on your needs.

| I | Type the http://Imar | agement IP address | sl on | vour browser |
|---|----------------------|--------------------|-------|--------------|
|   | i ypo ano map.//[mai | agomont i aaaroot  | J 011 | your bromoor |

| AIRV    | INE        |  |
|---------|------------|--|
| Login   |            |  |
| 요 admin | 4          |  |
| θ       | <b>5</b> 0 |  |
|         | Login      |  |
|         |            |  |
|         |            |  |
|         |            |  |
|         |            |  |

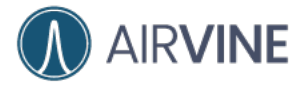

### [Mobile App]

Select the device you want to connect via WIFI or management IP.

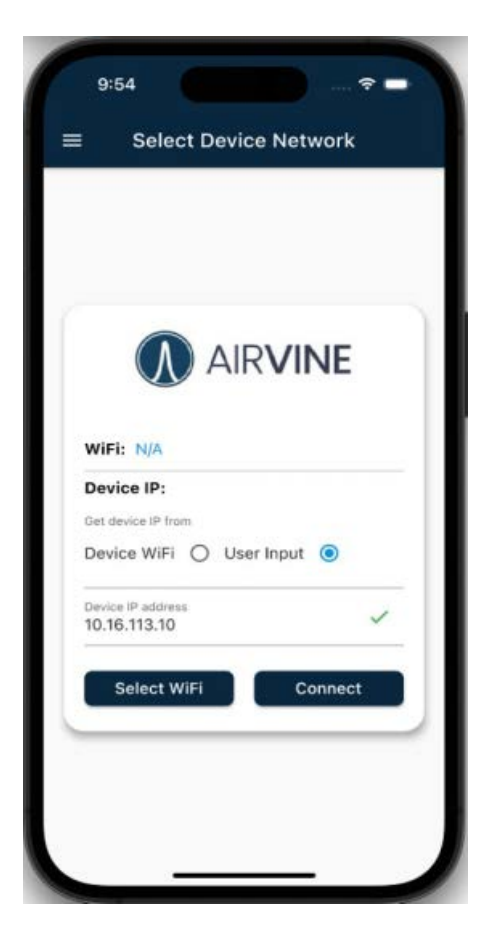

Input the username and password to login the Mobile App.

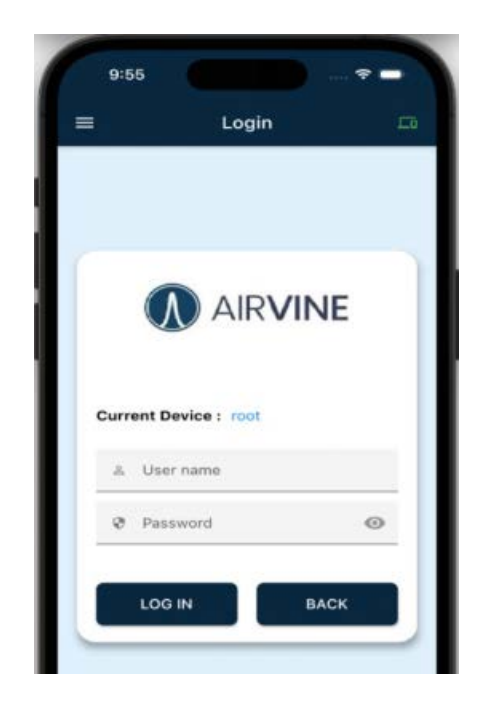

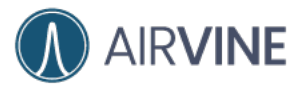

[CLI] Use SSH client or Serial cable to connect to the CLI.

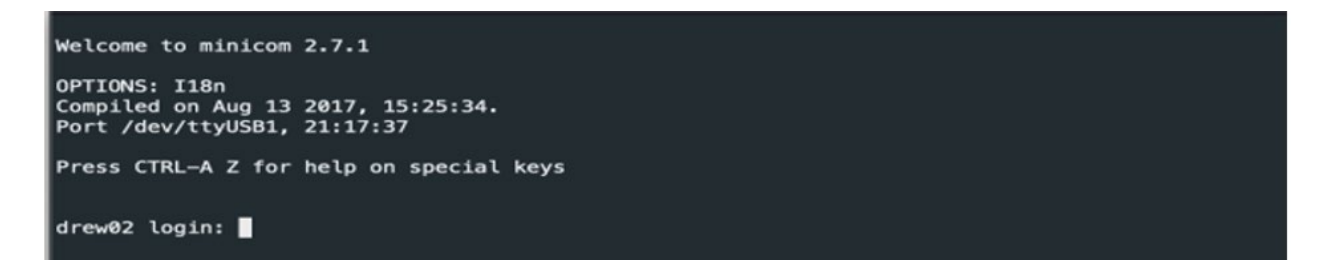

## **User Logout**

There is a button on WEB GUI and Mobile for the user to logout the system. The user session is cleared after the logout.

[WEB GUI] - Logout

| =               | 47210019drew02 ~ | 🗆 1.0 % 🎄 41.9 % 🗐 0.4 % 🖓 🗞 ad | dmin |
|-----------------|------------------|---------------------------------|------|
|                 |                  | Account                         |      |
| Change password |                  | ✓ Logout A Change passwo        | ard  |
| C               |                  | O change public                 | iu.  |

#### [Mobile App] - Logout

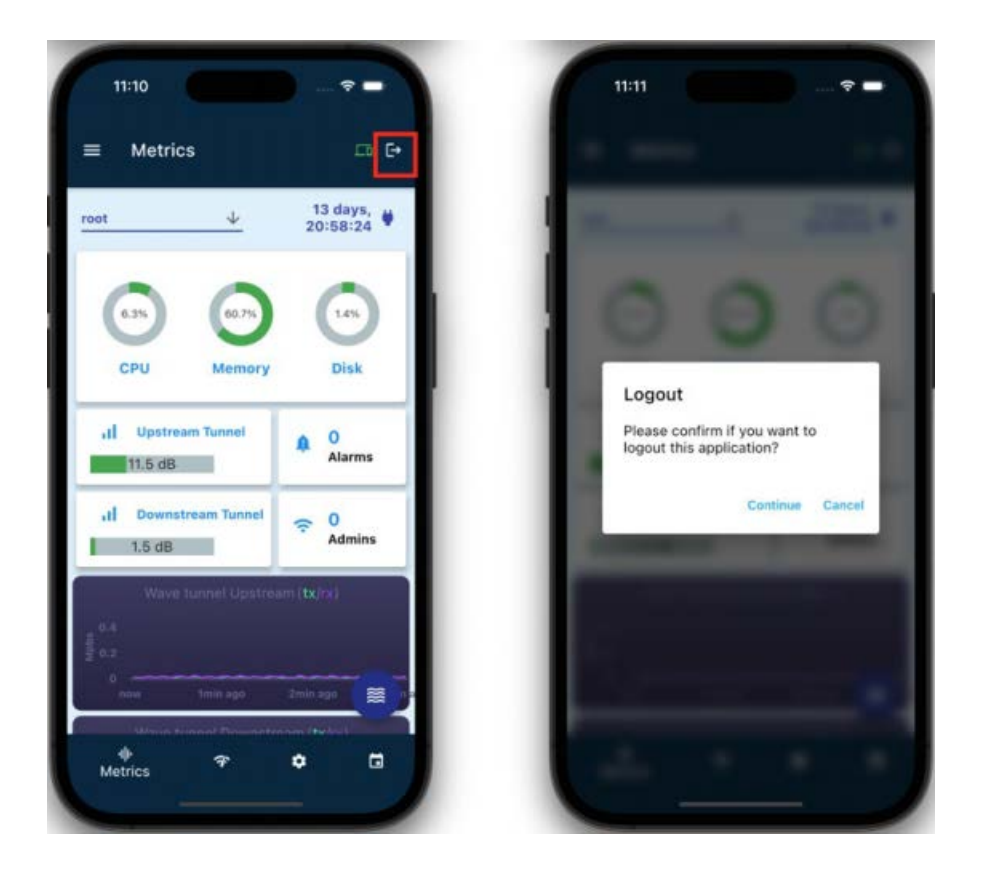

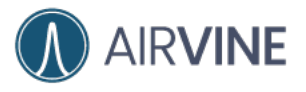

### [CLI] - Logout

For CLI, type "exit" to logout the console.

| 0 • •                                                                                                    | allen@Allens-Mac-mini:-/bin |
|----------------------------------------------------------------------------------------------------|-----------------------------|
| AVS> enable<br>Password:<br>AVS#                                                                                                    |                             |
| Help:<br>show - Show the device status<br>config - Enter configuration menu<br>firmware - Enter firmware menu<br>operation - Enter operation menu<br>Navigate up one category<br>exit - Exit Command line interface |                             |
| AVS# exit<br>Do you want to exit CLI? (y/n)?<br>y<br>Connection to 10.16.113.10 closed.<br>allen@Allens-Mac-mini >~/bin                                                                                             |                             |

## Change the user password

You can change the password on this page

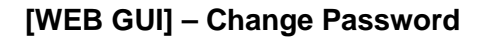

| Current |            |  |  |
|---------|------------|--|--|
| New     | <b>√</b> ₽ |  |  |
| Repeat  | <b>√</b> ₽ |  |  |

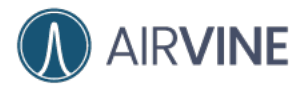

#### [Mobile App] – Change Password

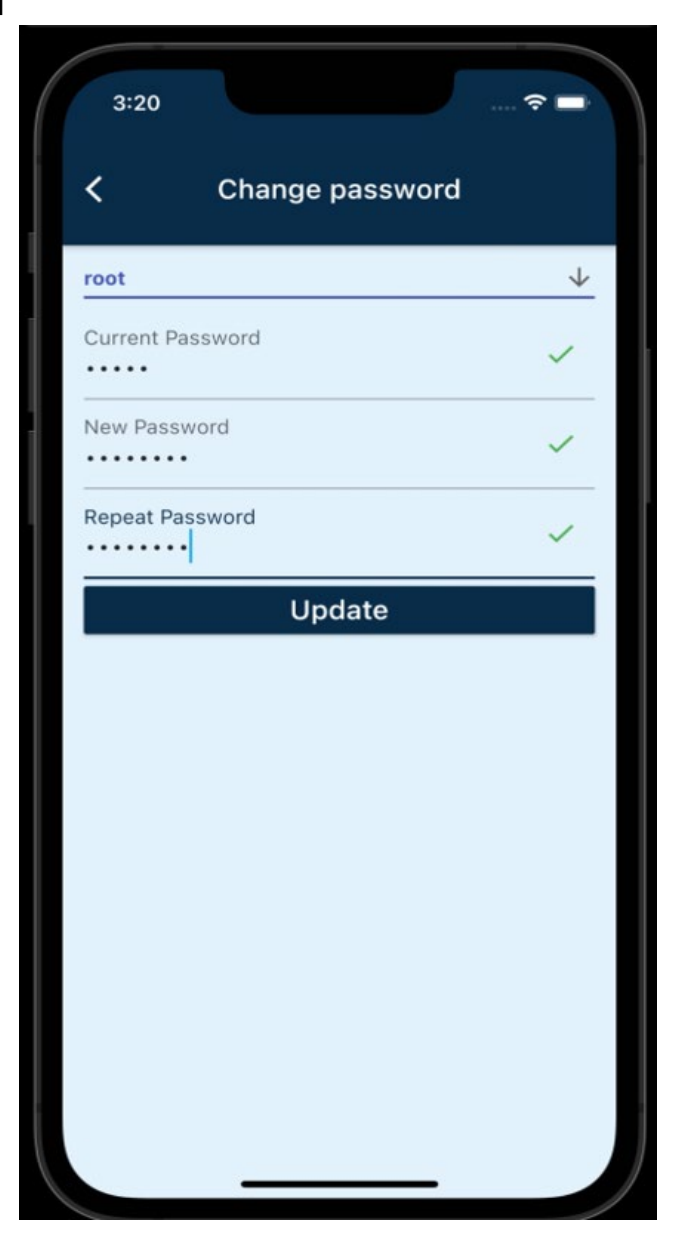

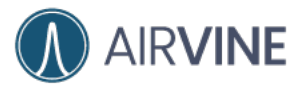

#### [CLI] – Change Password

| VS(config)#                                                        |
|--------------------------------------------------------------------|
| lelp:                                                              |
| device - Sub menu to configure the device settings                 |
| ethernet - Sub menu to configure the ethernet settings             |
| wavetunnel - Sub menu to configure the wave tunnel settings        |
| wifi – Sub menu to configure the management WIFI settings          |
| persist - Save the running configuration permanently               |
| autoSave - Set if persist the running configuraitons automatically |
| user - Sub menu to configure the User settings                     |
| Navigate up one category                                           |
| exit - Exit Command line interface                                 |
| WS(config)# user                                                   |
| WS(config-user)#                                                   |
| lelp:                                                              |
| list – List admin users                                            |
| add - Add admin user                                               |
| delete - Delete admin user                                         |
| password - Update the user password                                |
| Navigate up one category                                           |
| exit - Exit Command tine interface                                 |
| VS(config-user)# password                                          |
| input your current password:                                       |
| input your new password:                                           |
|                                                                    |

## Change the enable password of CLI

For CLI, there are two levels of command set. To enter the second level, you need to input the "enable" password. The default password is blank but you can change it via the following commands.

| • • •                                                                                                    | allen@allen-unc: ~                           |
|----------------------------------------------------------------------------------------------------|----------------------------------------------|
| AVS>                                                                                                    |                                              |
| Help:                                                                                                    |                                              |
| deviceinfo – Show the device general information<br>enable – Enter 'enable' for enable mode;'enable pass<br>ping – Ping destination ip. Ex: ping 8.8.8.8<br>traceroute – Trace route to destination ip. Ex: tracerou<br>– Navigate up one category<br>exit – Exit Command line interface | sword' to change the password<br>ute 8.8.8.8 |
| AVS> enable password                                                                                                    |                                              |
| Input the current enable password:                                                                                                    |                                              |
| Input the new enable password: admin                                                                                                    |                                              |
| Repeat the new enable password: admin                                                                                                    |                                              |
| Enable password is updated<br>AVS>                                                                                                    |                                              |

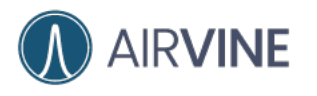

## Add New User

Add a new admin user to the connected WaveTunnel device.

| E                                                     | 47210019drew02 ~                     | □ 2.0 % 傳 41.9 % 目 0.4 % ↓ |
|-------------------------------------------------------|--------------------------------------|----------------------------|
|                                                       |                                      |                            |
| ▦                                                     |                                      | Add User F                 |
| To add the new user, input                            | the user name and password and click |                            |
| [Save] to add it.                                     |                                      |                            |
| User Name                                             | ~                                    |                            |
| User password                                         | C2 🚱                                 |                            |
| Repeat                                                | <b>N</b>                             |                            |
| represe                                               | 65                                   |                            |
| Save Cancel                                           |                                      |                            |
| Save Cancel                                           | Last Login                           |                            |
| password       Save       Save       Name       admin | Last Login<br>2022-09-19 02:20:29    |                            |
| Save Cancel Name admin                                | Last Login<br>2022-09-19 02:20:29    |                            |
| Save Cancel                                           | Last Login<br>2022-09-19 02:20:29    |                            |
| Ssword                                                | Last Login<br>2022-09-19 02:20:29    |                            |
| Save Cancel Name admin                                | Last Login<br>2022-09-19 02:20:29    |                            |
| password                                              | Last Login<br>2022-09-19 02:20:29    |                            |
| password                                              | Last Login<br>2022-09-19 02:20:29    |                            |
| password                                              | Last Login<br>2022-09-19 02:20:29    |                            |

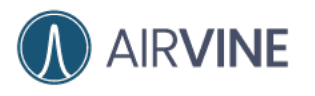

## **Delete User**

Delete a new admin user from the connected WaveTunnel device.

| _     | 47210011room1 ~     |                 |
|-------|---------------------|-----------------|
| =     |                     |                 |
|       |                     |                 |
|       |                     | Add User Refres |
| Name  | Last Login          |                 |
| admin | 2022-09-20 04:04:52 |                 |
| test1 | N/A                 | Delete          |
| test2 | N/A                 | Delete          |
|       |                     |                 |
|       |                     |                 |
|       |                     |                 |
|       |                     |                 |
|       |                     |                 |
|       |                     |                 |
|       |                     |                 |
|       |                     |                 |
|       |                     |                 |
|       |                     |                 |
|       |                     |                 |
|       |                     |                 |

## **System Operations**

## Reboot the WaveTunnel device

To reboot the WaveTunnel device, you can issue the request from the interfaces below. It takes a few minutes for the WaveTunnel device to come back.

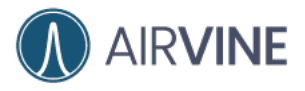

## [WEB GUI]

#### **Operations-> System Operations-> Reboot**

| Reboot             |  |  |
|--------------------|--|--|
| Reboot the device. |  |  |
| Reboot             |  |  |
|                    |  |  |

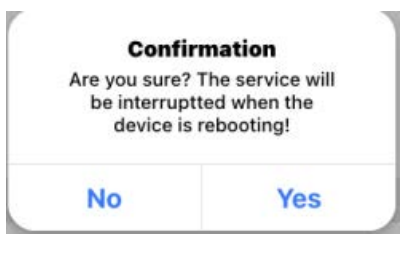

#### [Mobile App] Settings -> Reboot

| 11:16         |           |               | ÷ =                |
|---------------|-----------|---------------|--------------------|
| ≡ Set         | tings     |               |                    |
| Node          | Upstream  | Downstream    | n                  |
| Ethernet      | Port set  | tings         |                    |
| Management    | CD<br>LAG | Ports         | Mirroring          |
| Device se     | ettings   |               |                    |
| General       | Ō<br>NTP  | Syslog        | ©<br>WIFI settings |
| System C      | peration  | าร            |                    |
| 1<br>Firmware | Reboot    | Reset         | pa                 |
| ф             | Ŧ         | 🔅<br>Settings | ä                  |

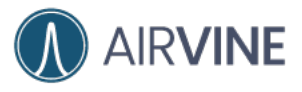

#### [CLI] Operation-> reboot

|                                          | 100                               | aufr adamine (10.16.112.10                                              | 100 |
|------------------------------------------|-----------------------------------|-------------------------------------------------------------------------|-----|
| AVS> en<br>Passwor<br>AVS# op<br>AVS(ope | able<br>d:<br>eration<br>ration)# |                                                                         |     |
| Help:                                    | reboot -<br>reset -               | - Reboot the device<br>- Factory reset the device                       |     |
|                                          | diag -<br>log -                   | Execute troubleshooting command<br>- Log files commands                 |     |
|                                          | backup -<br>restore -             | Backup the device configurations<br>- Restore the device configurations |     |
|                                          | mirror -                          | Port mirroring settings<br>- Navigate up one category                   |     |
|                                          | exit -                            | Exit Command line interface                                             |     |
| AVS(ope                                  | ration)# r                        | reboot                                                                  |     |
| Do you                                   | want to re                        | boot this device? (y/n):                                                |     |
|                                          |                                   |                                                                         |     |

## Reset the WaveTunnel device

To reset the WaveTunnel device, you can issue the request from the interfaces below. To be aware that all the configurations and user data will be lost after this reset operation.

#### [WEB GUI] Operations-> System Operations-> Reset

| Reset                     |                                        |          |  |
|---------------------------|----------------------------------------|----------|--|
| Factory reset the device. |                                        |          |  |
| Reset                     |                                        |          |  |
|                           | r                                      | T        |  |
|                           | Conf                                   | irmation |  |
|                           | Are you sur<br>configuratio<br>after s |          |  |
|                           | No                                     | Voc      |  |

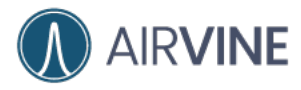

[Mobile App] Settings -> Reset

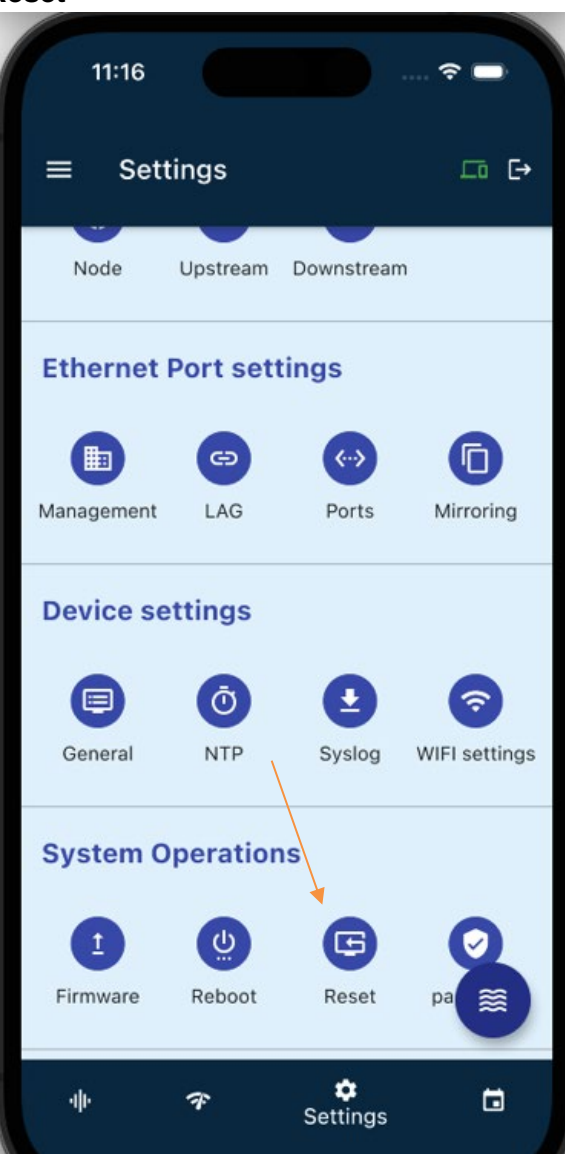

[CLI] Operation -> reset

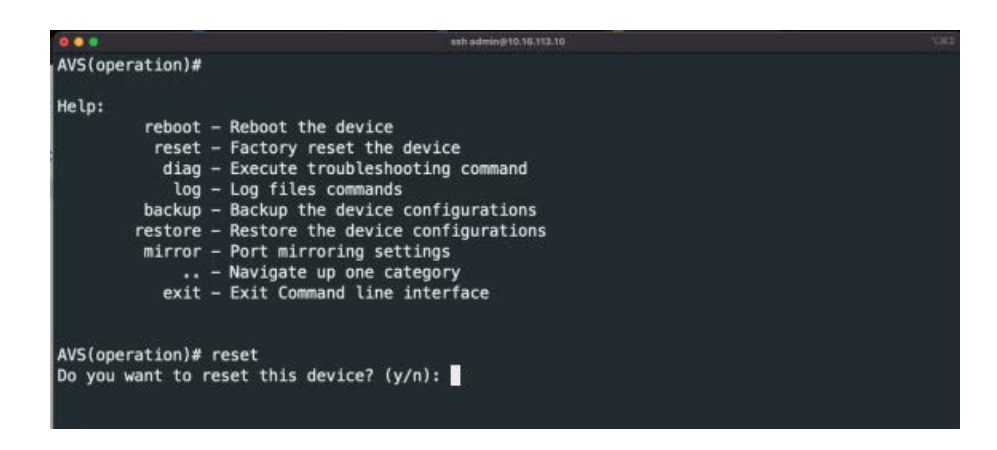

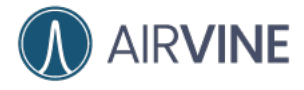

## Backup the configurations of the WaveTunnel device

On this page, you can back up the configurations of the WaveTunnel device for future use.For example, rollback to the earlier settings or restore it to another replacement device. You can also download the backup file to your local computer to avoid losing the configurations if the device runs into the abnormal state. The max. Number of configurations that can be backup is up to 10.

#### [WEB GUI] Operations-> System Operations-> Backup

| Backup and Restore                                                                                                    | Refresh |
|----------------------------------------------------------------------------------------------------|---------|
| To backup all settings, including system and network configurations etc.click[backup] and select to open or save the backup file. |         |
|                                                                                                    |         |

| To "Download","Restore" or "Delete" the backup file, please click the button in the selected row. |                          |      |                     |                         |  |
|---------------------------------------------------------------------------------------------------|--------------------------|------|---------------------|-------------------------|--|
| Number                                                                                            | Name                     | Size | Datetime            |                         |  |
| 1                                                                                                 | 20220919_04_46_07.tar.gz | 1.4K | 2022-09-19 04:46:07 | Download Restore Delete |  |
| 2                                                                                                 | 20220919_04_46_09.tar.gz | 1.4K | 2022-09-19 04:46:09 | Download Restore Delete |  |

#### [CLI] Operation -> backup

| operatio                                     | on-backup)#                                                                                                    |                                           |                                                        |
|----------------------------------------------|----------------------------------------------------------------------------------------------------|-------------------------------------------|--------------------------------------------------------|
| o:<br>exec<br>del                            | ist - List out the current<br>tute - Execute the backup co<br>lete - Delete the backup fi<br>Navigate up one cate<br>exit - Exit Command line in | backup<br>ommand<br>le<br>gory<br>terface | files                                                  |
| (operatio                                    | on-backup)# execute<br>ng leading '/' from member n                                                                                              | names                                     |                                                        |
| kup the d<br>(operatio                       | evice configurations succe<br>n-backup)# list                                                                                                    | ssfully                                   |                                                        |
| kup the d<br>(operatio                       | levice configurations succes<br>on-backup)# list<br>Name                                                                                         | ssfully<br>Size                           | Datetime                                               |
| kup the c<br>(operatic<br>Number<br>1        | levice configurations succes<br>on-backup)# list<br>Name<br>20220831_22_01_39.tar.gz                                                             | Size                                      | Datetime<br>2022-08-31 22:01:40                        |
| kup the c<br>(operation)<br>Number<br>1<br>2 | levice configurations succes<br>n-backup)# list<br>Name<br>20220831_22_01_39.tar.gz<br>20220914_18_04_11.tar.gz                                  | Size<br>1.0K                              | Datetime<br>2022-08-31 22:01:40<br>2022-09-14 18:04:11 |

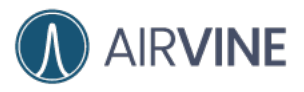

## Restore the configurations from the Backup file

#### [WEB GUI]

**Operations-> System Operations-> Restore** 

Upload the backup file from your laptop.

| To upload the backup file, click [Browse] to select a previously saved backup file and click [Upload] to confirm. |  |
|----------------------------------------------------------------------------------------------------|--|
| Choose File No file chosen                                                                                        |  |
| Upload                                                                                                    |  |

#### Restore the configurations from the old backup file.

| Number | Name                     | Size | Datetime            |          |         |        |
|--------|--------------------------|------|---------------------|----------|---------|--------|
| 1      | 20220919_04_46_07.tar.gz | 1.4K | 2022-09-19 04:46:07 | Download | Restore | Delete |
| 2      | 20220919_04_46_09.tar.gz | 1.4K | 2022-09-19 04:46:09 | Download | Restore | Delete |

#### [CLI] Operation-> restore

| AVS(operation                                     | on-restore)#                                                                                                    |                                            |                                 |    |
|---------------------------------------------------|----------------------------------------------------------------------------------------------------|--------------------------------------------|---------------------------------|----|
| Help:<br>exec<br>AVS(operatio                     | list – List out the current<br>cute – Restore the device co<br>– Navigate up one categ<br>exit – Exit Command line int<br>on-restore)# list | backup fi<br>onfigurati<br>gory<br>terface | iles<br>ion from the backup fil | le |
| Number                                            | Name                                                                                                    | Size                                       | Datetime                        |    |
| 1                                                 | 20220914_18_04_11.tar.gz                                                                                                    | 1.0K                                       | 2022-09-14 18:04:11             |    |
| 2                                                 | 20220922_23_27_52.tar.gz                                                                                                    | 1.0K                                       | 2022-09-22 23:27:52             |    |
| AVS(operation<br>Please spection<br>AVS(operation | on-restore)# execute<br>ify the number of backup fil<br>on-restore)# execute 1                                                              | le you war                                 | nt to restore                   |    |

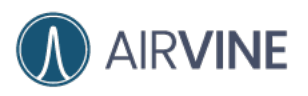

## Diagnostic and troubleshooting

## Checking the Status of the WaveTunnel connections

To check the status of the connections of WaveTunnel devices, there are several pages you can visit to get the information. See the explanations in the following sections.

#### [WEB GUI] Tunnel Topology

Check the status of connections of your devices and how they are connected. Mouse hover to the device or the link to see more information.

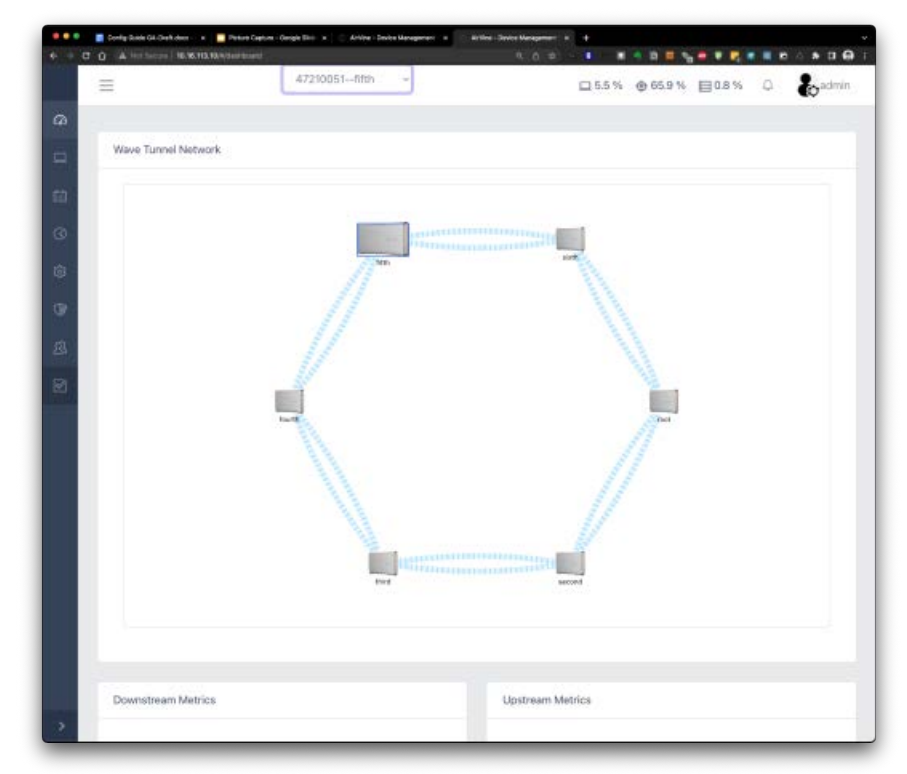

You can check the upstream/downstream tunnel metrics from the "Monitoring-> Wave Tunnel" page.

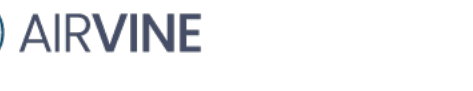

| tream tunnel sta<br>ower<br>NR over Gi64<br>acket Error Rate<br>ICS<br>eam Index<br>eam Index<br>iem Temperature<br>o Temperature        | ntus<br>> Noise<br>= (PER)                                        | -20.00 dBm<br>27.25 dB<br>21.50 dB<br>0.12 %<br>12<br>12<br>33               |                                                                                                    | Downstream<br>Rx Power<br>Rx Average S<br>Ratio<br>Rx SNR over I<br>Rx Packet Err<br>Tx MCS<br>Rx MCS               | tunnel status<br>ignal to Neise<br>Gi64<br>or Rate (PER)                                                                                         | N/A<br>N/A<br>N/A<br>N/A                                                                                                    |                                                                                                    |                                                                                                    |
|----------------------------------------------------------------------------------------------------|-------------------------------------------------------------------|------------------------------------------------------------------------------|----------------------------------------------------------------------------------------------------|----------------------------------------------------------------------------------------------------|----------------------------------------------------------------------------------------------------|----------------------------------------------------------------------------------------------------|----------------------------------------------------------------------------------------------------|----------------------------------------------------------------------------------------------------|
| ower<br>werage Signal to<br>p<br>NR over Gi64<br>acket Error Rate<br>CS<br>tCS<br>eam Index<br>eam Index<br>eam Index<br>iem Temperature | > Noise<br>• (PER)                                                | -20.00 dBm<br>27.25 dB<br>21.50 dB<br>0.12 %<br>12<br>12<br>33               |                                                                                                    | Rx Power<br>Rx Average S<br>Ratio<br>Rx SNR over I<br>Rx Packet Err<br>Tx MCS<br>Rx MCS                             | ignal to Noise<br>5854<br>or Rate (PER)                                                                                                    | N/A<br>N/A<br>N/A<br>N/A                                                                                                    |                                                                                                    |                                                                                                    |
| verage Signal to<br>n NR over Gi64<br>acket Error Rate<br>MCS<br>HCS<br>eam Index<br>leam Index<br>leam Temperature<br>to Temperature    | > Noise<br>+ (PER)                                                | 2725 dB<br>2150 dB<br>0.12 %<br>12<br>12<br>33                               |                                                                                                    | Rx Average S<br>Ratio<br>Rx SNR over (<br>Rx Packet Err<br>Tx MCS<br>Rx MCS                                         | ignal to Noise<br>Gi64<br>or Rate (PER)                                                                                                    | N/A<br>N/A<br>N/A<br>N/A                                                                                                    |                                                                                                    |                                                                                                    |
| NR over Gi64<br>acket Error Rate<br>ICS<br>eam Index<br>eam Index<br>eam Index<br>iem Temperature                                        | (PER)                                                             | 21.50 dB<br>0.12 %<br>12<br>12<br>33                                         |                                                                                                    | Rx SNR over (<br>Rx Packet Err<br>Tx MCS<br>Rx MCS                                                                  | Gi64<br>or Rate (PER)                                                                                                    | N/A<br>N/A<br>N/A                                                                                                    |                                                                                                    |                                                                                                    |
| acket Error Rate<br>ICS<br>eam Index<br>eam Index<br>em Temperature                                                                      | (PER)                                                             | 0.12 %<br>12<br>12<br>33                                                     |                                                                                                    | Rx Packet Err<br>Tx MCS<br>Rx MCS                                                                                   | or Rate (PER)                                                                                                    | N/A<br>N/A                                                                                                    |                                                                                                    |                                                                                                    |
| ICS<br>eam Index<br>eam Index<br>em Temperature<br>to Temperature                                                                        |                                                                   | 12<br>12<br>33                                                               |                                                                                                    | Tx MCS<br>Rx MCS                                                                                                    |                                                                                                    | N/A                                                                                                    |                                                                                                    |                                                                                                    |
| ICS<br>eam Index<br>eam Index<br>om Temperature<br>o Temperature                                                                         |                                                                   | 12<br>33                                                                     |                                                                                                    | Rx MCS                                                                                                    |                                                                                                    |                                                                                                    |                                                                                                    |                                                                                                    |
| eam Index<br>eam Index<br>em Temperature<br>o Temperature                                                                                |                                                                   | 33                                                                           |                                                                                                    |                                                                                                    |                                                                                                    | N/A                                                                                                    |                                                                                                    |                                                                                                    |
| eam Index<br>em Temperatur<br>o Temperature                                                                                              |                                                                   |                                                                              |                                                                                                    | Tx Beam Inde                                                                                                    | x                                                                                                    | N/A.                                                                                                    |                                                                                                    |                                                                                                    |
| em Temperatur                                                                                                    |                                                                   | 34                                                                           |                                                                                                    | Rx Beam Inde                                                                                                    | ox                                                                                                    | N/A                                                                                                    |                                                                                                    |                                                                                                    |
| o Temperature                                                                                                    | *                                                                 | 62 °C                                                                        |                                                                                                    | Modern Temp                                                                                                    | erature                                                                                                    | 62 *0                                                                                                    | c                                                                                                    |                                                                                                    |
|                                                                                                    |                                                                   | 81ºC                                                                         |                                                                                                    | Radio Temper                                                                                                    | rature                                                                                                    | 67 %                                                                                                    | ¢                                                                                                    |                                                                                                    |
| Nave tunnel traffi                                                                                                    | ic                                                                |                                                                              |                                                                                                    |                                                                                                    |                                                                                                    |                                                                                                    |                                                                                                    |                                                                                                    |
| rt Name                                                                                                    | Bytes<br>Sent                                                     | Bytes<br>Received                                                            | Packets<br>Sent                                                                                      | Packets<br>Received                                                                                                 | Error                                                                                                    | Error<br>Out                                                                                                    | Drop<br>In                                                                                                    | Drop<br>Out                                                                                                    |
| stream Tunnel                                                                                                    | 603.6M                                                            | 405.3M                                                                       | 4,991,695                                                                                            | 4,009,107                                                                                                    | 0                                                                                                    | 0                                                                                                    | 0                                                                                                    | D                                                                                                    |
| wnstream<br>nnel                                                                                                    | 0.08                                                              | 0.0B                                                                         | D                                                                                                    | 0                                                                                                    | 0                                                                                                    | 0                                                                                                    | 0                                                                                                    | 268,6                                                                                                    |
|                                                                                                    | Vave tunnel traff<br>rt Name<br>stream Tunnel<br>wnstream<br>inel | Vave tunnel traffic<br>rt Name Sent<br>stream Tunnel 503.6M<br>wnstream 0.0B | Neve tunnel traffic rt Name Bytes Bytes Sent Received stream Turnel 503.6M 405.3M wnstream 0.0B 0.0B | Neve funnel traffic<br>rt Name Bytes Bytes Packets<br>stream Turnel 503.6M 405.3M 4.991,685<br>wnstream 0.0B 0.0B 0 | Veve tunnel traffic<br>rt Name Bytes Bytes Packets Packets Received<br>stream Turnel 503.6M 405.3M 4,991,685 4,009,107<br>wnstream 0.0B 0.0B 0 0 | Neve tunnel traffic<br>rt Name Bytes Bytes Received Sent Received In<br>stream Turnel 503.6M 405.3M 4,991,695 4,009,107 0<br>wmstneam 0.0B 0.0B 0 0 0 0 | Bytes<br>Sent         Bytes<br>Received         Packets<br>Sent         Packets<br>Received         Error<br>Out           stream Turnel         503.6M         405.3M         4.991,685         4,009,107         0         0           wnstream         0.0B         0.0B         0         0         0         0 | Bytes<br>sent         Bytes<br>Received         Packets<br>Sent         Packets<br>Received         Error<br>Inn         Error<br>Out         Inno           stream Turnel         503.6M         405.3M         4991,695         4.009,107         0         0         0           wnstream         0.0B         0.0B         0         0         0         0         0 |

You can also check the realtime traffic widgets on the Dashboard to see the traffic/bandwidth of your wave tunnel connections.

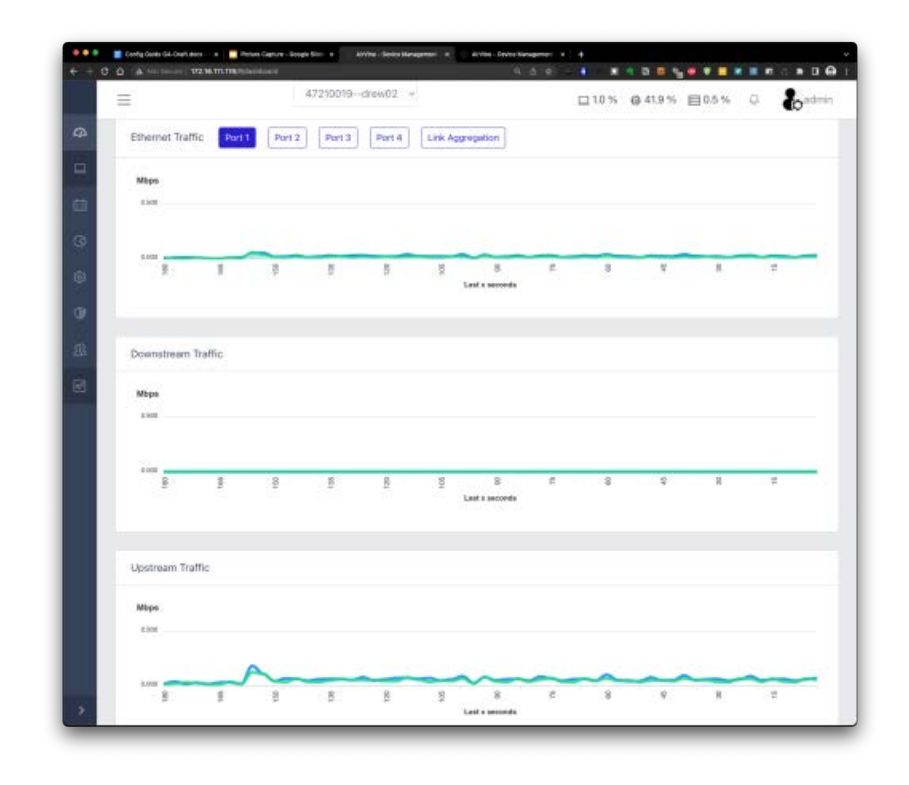

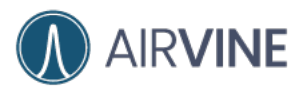

## [Mobile App]

Click the button to check the WaveTunnel connection status in the Topology Screen

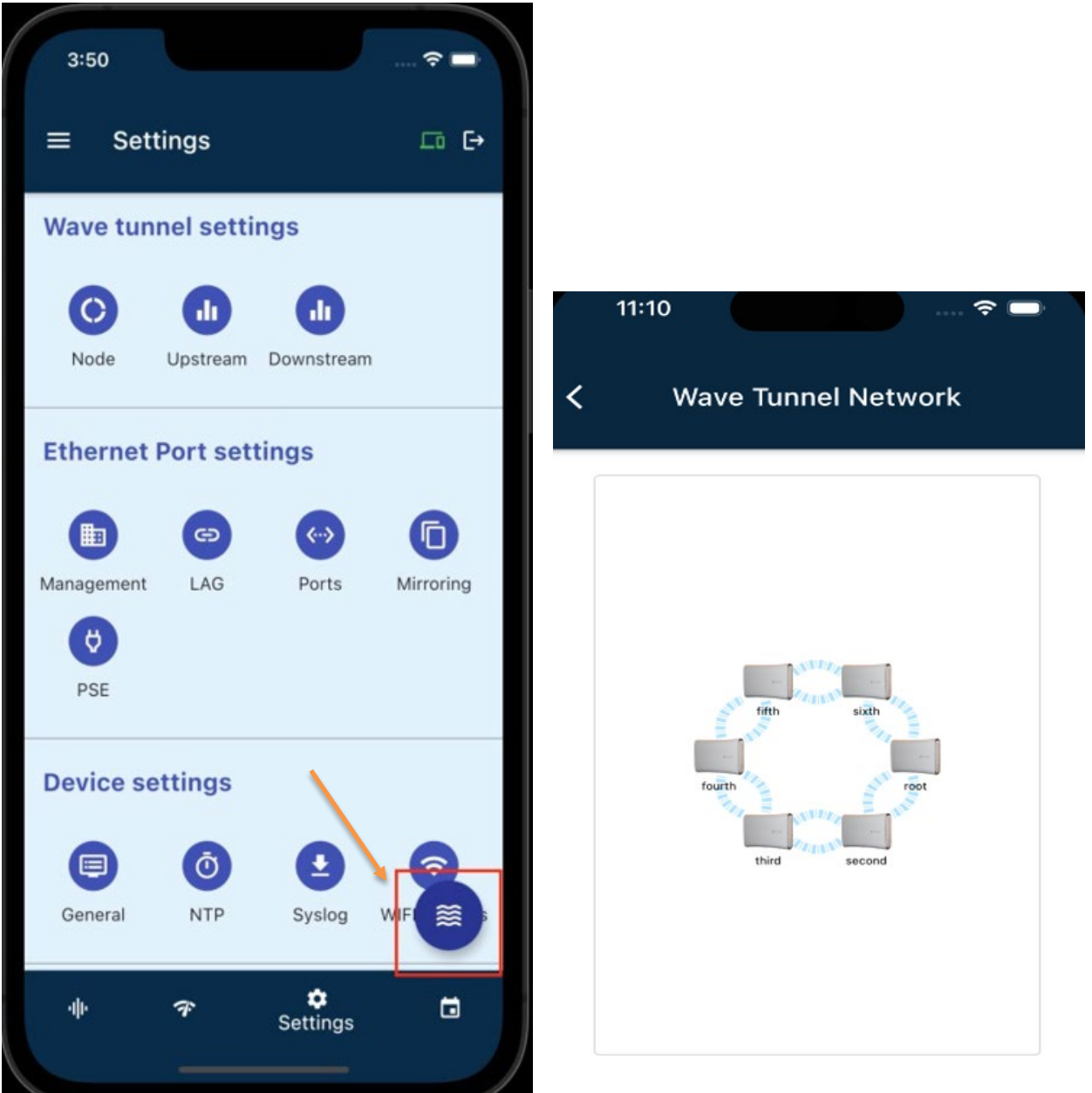

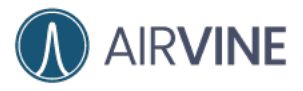

From Dashboard, you can check the real time traffic/bandwidth passing through the WaveTunnel connections.

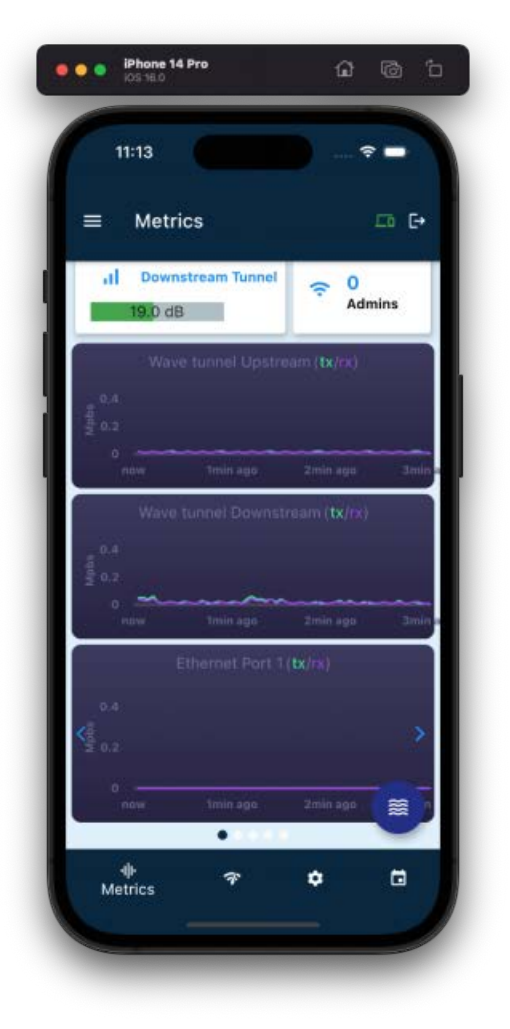

Check the upstream connection metrics

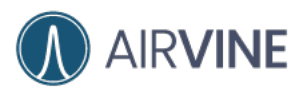

| 11-12             |              |   |
|-------------------|--------------|---|
| (Upstream t       | unnel status |   |
| ifth              |              | 4 |
| Rx Power          | -30.00 dBm   |   |
| Rx Average SNR    | 26.75 dB     |   |
| Rx SNR over Gi64  | 18.75 dB     |   |
| Rx PER            | 9.63 %       |   |
| Tx MCS            | 6            |   |
| Rx MCS            | 9            |   |
| Tx Beam Index     | 28           |   |
| Rx Beam Index     | 25           |   |
| Modem Temperature | 51 °C        |   |
| Radio Temperature | 63 °C        |   |
|                   |              |   |

Check the downstream connection metrics

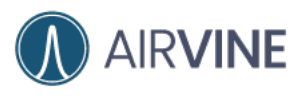

| 1112              |               |   |
|-------------------|---------------|---|
| C Downstream      | tunnel status |   |
| ifth              |               | 4 |
| Rx Power          | -33.50 dBm    |   |
| Rx Average SNR    | 19.75 dB      |   |
| Rx SNR over Gi64  | 19.50 dB      |   |
| Rx PER            | 0.68 %        |   |
| Tx MCS            | 4             |   |
| Rx MCS            | 11            |   |
| Tx Beam Index     | 34            |   |
| Rx Beam Index     | 26            |   |
| Modem Temperature | 51 °C         |   |
| Radio Temperature | 61 °C         |   |
|                   |               | _ |

## [CLI]

show wavetunnel stats show wavetunnel upstatus show wavetunnel downstatus

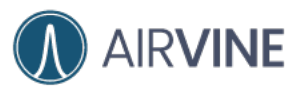

| 0 • •                   | ssh admin@10.16.113.10 🥼            |  |
|-------------------------|-------------------------------------|--|
| AVS# show wavetunnel    |                                     |  |
|                         |                                     |  |
| Incomplete Command: sho | w wavetunnel                        |  |
|                         |                                     |  |
|                         |                                     |  |
| Help:                   | the use to see 1 and a set the se   |  |
| node - Snow             | the wave tunnel node settings       |  |
| downstream - Show       | the downstream wave tunnel settings |  |
| upstream - Snow         | the upstream wave tunnet settings   |  |
| stats - Show            | the wave tunnet statistics          |  |
| upstatus - Show         | the upstream wave tunnet status     |  |
| downstatus - Show       | the downstream wave tunnel status   |  |
|                         |                                     |  |
| AVS#                    |                                     |  |
|                         |                                     |  |
|                         |                                     |  |
|                         |                                     |  |
|                         |                                     |  |
|                         |                                     |  |
|                         |                                     |  |
|                         |                                     |  |
|                         |                                     |  |
|                         |                                     |  |
|                         |                                     |  |
|                         |                                     |  |
|                         |                                     |  |
|                         |                                     |  |
|                         |                                     |  |
|                         |                                     |  |

## **Ping Test**

You can run a "Ping" test to check if the traffic can be sent to the destination.

### [WEB GUI]

System > Operations > Diagnostic > Ping

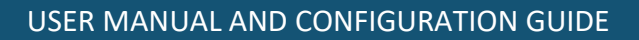

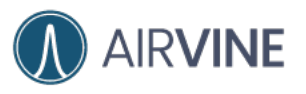

|                | 📕 Cardy Guide De-Card Boox - 🗴 📔 Picture Capture - Doogle Silon 🗴 👘 Article - Doole Manager                                                                                                    | w x Arthur - Denie Haragene | e x +            |         | -     |
|----------------|----------------------------------------------------------------------------------------------------|-----------------------------|------------------|---------|-------|
| + + a          | 0 A http://www.com.com/com/com/com/com/com/com/com/com/com/                                                                                                    | 9.6                         | a - 🔞 🔳 🖣 🖬 🖣    |         |       |
|                | ≡ 47210104root ~                                                                                                    |                             | 口 1.0 % 袋 58.6 % | 目1.4% 章 | admin |
| æ              |                                                                                                    |                             |                  |         |       |
| -              | Device troubleshooting tools                                                                                                    |                             |                  |         |       |
| 曲              | Ping Traceroute Traffic test                                                                                                    |                             |                  |         |       |
| 0              | IP/Domain 8.8.8.8 Test                                                                                                    | Clear                       |                  |         |       |
| 19<br>19<br>19 | PING 8.8.8.8 (8.8.8) 56(64) bytes of data.<br>64 bytes from 8.8.8.8: icmp_seq=1 ttl=116 time=8.64 mi<br>64 bytes from 8.8.8.8: icmp_seq=2 ttl=116 time=7.86 mi<br>64 bytes from 8.8.8.8: icmp_seq=3 ttl=116 time=7.85 mi<br>64 bytes from 8.8.8.8: icmp_seq=4 ttl=116 time=7.73 mi<br>64 bytes from 8.8.8.8: icmp_seq=4 ttl=116 time=7.73 mi |                             |                  |         |       |
|                | 8.8.8.8 ping statistics<br>5 packets transmitted, 5 received, 0% packet loss, time<br>rtt minjøvg/max/mdev = 7.626/7.943/8.638/0.358 ms                                                                                                    | 4005ms                      |                  |         |       |
| >              |                                                                                                    |                             |                  |         |       |

## [CLI]

| o e e atlenjaden-unc: -                                                         | THE |
|---------------------------------------------------------------------------------|-----|
| AVS>                                                                            |     |
|                                                                                 |     |
| Help:                                                                           |     |
| deviceinfo - Show the device general information                                |     |
| enable - Enter 'enable' for enable mode; 'enable password' to change the passwo | rd  |
| ping - Ping destination ip. Ex: ping 8.8.8.8                                    |     |
| traceroute - Trace route to destination ip. Ex: traceroute 8.8.8.8              |     |
| – Navigate up one category                                                      |     |
| exit – Exit Command line interface                                              |     |
|                                                                                 |     |
|                                                                                 |     |
| AVS> ping 8.8.8.8                                                               |     |
| PING 8.8.8.8 (8.8.8.8) 56(84) bytes of data.                                    |     |
| 64 bytes from 8.8.8.8: icmp_seq=1 ttl=116 time=8.34 ms                          |     |
| 64 bytes from 8.8.8.8: icmp_seq=2 ttl=116 time=7.49 ms                          |     |
| 64 bytes from 8.8.8.8: icmp_seq=3 ttl=116 time=7.80 ms                          |     |
| 64 bytes from 8.8.8.8: icmp_seq=4 ttl=116 time=7.75 ms                          |     |
| 64 bytes from 8.8.8.8: icmp_seq=5 ttl=116 time=7.76 ms                          |     |
|                                                                                 |     |
| 8.8.8.8 ping statistics                                                         |     |
| 5 packets transmitted, 5 received, 0% packet Loss, time 400/ms                  |     |
| rtt min/avg/max/mdev = /.489//.82//8.340/0.2/8 ms                               |     |
| AVS>                                                                            |     |
|                                                                                 |     |
|                                                                                 |     |
|                                                                                 |     |

## **Traceroute Test**

You can run a "Traceroute" test to check how the packets are routed to the destination.

## [WEB GUI]

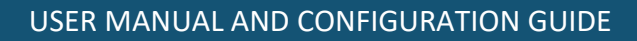

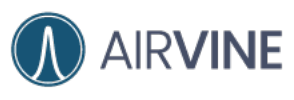

### [CLI]

|        | atherspatien-save: -                                                              |  |
|--------|-----------------------------------------------------------------------------------|--|
| AVS>   |                                                                                   |  |
| Heln:  |                                                                                   |  |
| ne cp. | device info - Show the device general information                                 |  |
|        | enable - Enter 'enable' for enable mode 'enable password' to change the password' |  |
|        | ning - Ding destingtion in Ev. ping 8 8 8                                         |  |
|        | pring - Fing descrimetron ap. LA. pring 0.00000                                   |  |
|        | - Naviate in one category                                                         |  |
|        | evit - Fixit Command Line interface                                               |  |
|        | EXIC - EXIC Command Cline Interrace                                               |  |
| AV/S>  | traceroute LAL google com                                                         |  |
| trace  | chalter build www.google.com (142,251,32,228), 64 hone may                        |  |
| 1      | 10.16.113.1.1.206mc 0.300mc 0.467mc                                               |  |
| 2      | 102 169 1 254 1 83 mc 1 65 mc 0 425 mc                                            |  |
| 3      | 104.7.64.1 3.487ms 2.757ms 1.871ms                                                |  |
| 4      | 71 148 140 226 5 486mc 3 380mc 3 741mc                                            |  |
| 5      | 12,242,105,110,12,346ms,7,384ms,7,811ms                                           |  |
| 6      | * * :                                                                             |  |
| 7      | 32,130,26,233 6,104ms 4,197ms 3,875ms                                             |  |
| 8      | 12.255.10.242 8.450ms 6.320ms 6.860ms                                             |  |
| 9      | * * *                                                                             |  |
| 10     | 108.170.242.241 9.389ms 7.320ms 7.902ms                                           |  |
| 11     | 108.170.242.237 9.910ms 7.741ms 7.912ms                                           |  |
| 12     | 72.14.237.160 8.400ms * 9.704ms                                                   |  |
| 13     | 142.250.237.174 15.328ms 13.226ms 16.866ms                                        |  |
| 14     | 142.250.238.28 23.667ms 22.088ms 21.896ms                                         |  |
| 15     | 142.250.208.140 47.549ms 46.258ms 45.829ms                                        |  |
| 16     | 108.170.231.6 48.558ms 46.116ms 47.112ms                                          |  |
| 17     | 108.170.228.85 48.232ms 45.126ms 44.950ms                                         |  |
| 18     | 108.170.240.193 46.362ms 44.206ms 44.952ms                                        |  |
| 19     | 142.251.60.135 46.586ms 44.076ms 43.829ms                                         |  |
| 20     | 142.251.32.228 47.331ms 46.357ms 45.840ms                                         |  |
| AVS>   |                                                                                   |  |
| AVS>   |                                                                                   |  |

## **Traffic Test**

There is an internal tool in the WaveTunnel we can use to generate the traffic on the WaveTunnel connections.

#### [WEB GUI]

System > Operations > Diagnostic > Traffic Test

Specify the criteria and traffic direction before generating the traffic and monitor the result on the widgets.

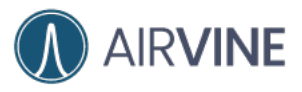

|                 |                  | 47210104              | - root - |                      |      |                |                  |                  |
|-----------------|------------------|-----------------------|----------|----------------------|------|----------------|------------------|------------------|
| =               |                  | 1. 2 10 10 4          |          |                      |      | 6.0 % @ 58.6 9 | % <u>⊟</u> 13% 0 | (O <sup>ad</sup> |
| Device troubles | nooting tools    |                       |          |                      |      |                |                  |                  |
|                 | -                | 10000                 |          |                      |      |                |                  |                  |
| Ping ina        | teroute tra      | inc test              |          |                      |      |                |                  |                  |
| Wave Tunnel     | Traffic Test     |                       |          |                      |      |                |                  |                  |
|                 |                  |                       |          |                      |      |                |                  |                  |
| Connecti        | n                |                       |          |                      |      |                |                  |                  |
| O upstr         | earn 🔘 downe     | stream                |          |                      |      |                |                  |                  |
| Direction       |                  |                       |          |                      |      |                |                  |                  |
| O Rx            | ⊖ Tx : ◯ Tx/R    | tw.                   |          |                      |      |                |                  |                  |
| Duration        |                  |                       |          |                      |      |                |                  |                  |
| O 3 min         | utes 🔿 5 min     | utes 🔘 10 n           | ninutes  |                      |      |                |                  |                  |
| Start T         | annel Traffic    | Stop Tunnel           | Traffic  |                      |      |                |                  |                  |
|                 | 1                | and the second second |          |                      |      |                |                  |                  |
| 11 mate         | eam traffic stat | us                    |          |                      |      |                |                  |                  |
| opsu            |                  |                       |          |                      |      |                |                  |                  |
| opsu            |                  |                       |          |                      |      |                |                  |                  |
| Mbps            |                  |                       |          |                      |      |                |                  |                  |
| Mbps            |                  |                       |          |                      |      |                |                  |                  |
| Mape            |                  |                       |          |                      |      |                |                  |                  |
| Mbps<br>1.500   | 9 9              | <u>ş</u>              | 8 8      | g 8                  | P2 6 |                | 8 2              | -                |
| Mbps<br>1509    | 8 8              | 9                     | 8 8      | § R<br>Last x second | 12 S |                | 8 2              |                  |
| Mbps<br>1500    | 9                | 90                    | 8 8      | g 3<br>Last x second | 12 S | 1 1            | A 2              |                  |

### [Mobile App] Monitoring > Link Traffic

Specify the criteria before generating the traffic and monitor the result on the widgets.

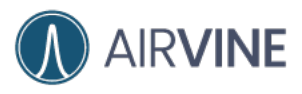

| 10:24                              |             | - <del>-</del> |       |
|------------------------------------|-------------|----------------|-------|
| < Wave Tunnel                      | Traffic T   | est            |       |
| root                               |             |                | ν     |
| Wave tunnel U                      | patream (tx |                |       |
| g 0.3<br>0<br>now taxin age        | 2 Dinin     |                | insta |
| Wave tunnel Do                     |             |                |       |
| 0<br>naw taka aya                  | . Zmin      | allin - 2      | Imin  |
| Connection<br>Upstream 💿 Downstr   | ream ()     |                |       |
| Direction<br>RX                    | 0           |                | -     |
| Duration<br>3 mins (e) 5 minis (C) | ) 10 minis  | 0              |       |
| Start Traffic                      | Stop        | Traffic        | Ť.    |

## Mirroring the Ethernet Port traffic

For the troubleshooting purposes, this function provides the capability to mirror the packets on a specific port to another port in the local or neighboring device. To be aware, the settings are not persisted which are cleaned up after system reboot.

[WEB GUI] System > Operations > Port Mirroring

Local Port Mirroring

**Operations-> Port Mirroring-> Local** 

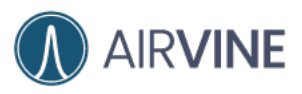

| A THE STORE   DI. R. H. HARDEN |                  |                           |
|--------------------------------|------------------|---------------------------|
|                                | 47210019drew02 * | □ 10 % ⊕ 41.7 % 目 0.5 % ♀ |
|                                |                  |                           |
| Port Mirroring Settings        |                  | R                         |
| Local Mirroring Rem            | ote Mirroring    |                           |
| Status                         | Disable          |                           |
| Capture Port                   | N/A              |                           |
| Mirror Port                    | N/A              |                           |
| Capture Port                   |                  |                           |
| Port 1                         | -                |                           |
| Please select the capture por  |                  |                           |
| Mirror Port                    |                  |                           |
| Port 4                         |                  |                           |
| Please select the mirror port  |                  |                           |
| Enable Disable                 |                  |                           |
|                                |                  |                           |
|                                |                  |                           |
|                                |                  |                           |
|                                |                  |                           |
|                                |                  |                           |
|                                |                  |                           |
|                                |                  | AirVine Scientific, 1     |

### Remote Port Mirroring

#### **Operations-> Port Mirroring-> Remote**

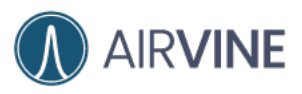

|                              | 47730030 dam03   |                             |
|------------------------------|------------------|-----------------------------|
|                              | 47210019drewoz * | 0.5% @ 417% <b>0</b> 0.5% 0 |
| Port Mirroring Settings      |                  |                             |
| Local Mirroring Ren          | note Mirroring   |                             |
| Status                       | Disable          |                             |
| Send Node                    | NJA              |                             |
| Capture Port                 | N(A              |                             |
| Receive Node                 | NGA              |                             |
| Mirror Port                  | NUA              |                             |
| Sender Node                  |                  |                             |
| Prevase select the sender no | de               |                             |
| Capture Port                 |                  |                             |
| Port 1                       |                  |                             |
| Please select the capture pl | vt               |                             |
| Receiver Node                |                  |                             |
| drew01                       |                  |                             |
| Please select the receiver n | ode              |                             |
| Mirror Port                  |                  |                             |
| Port 4                       | ~                |                             |
|                              |                  |                             |

### [Mobile App]

Settings > Mirroring > Local Mirroring

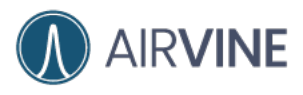

| 63                     | 63            |
|------------------------|---------------|
| Local Mirror           | Remote Mirror |
| oot                    |               |
| Status                 | Disable       |
| Capture Port           | N/A           |
| Mirror Port            | N/A           |
| Capture Port<br>Port 1 | -             |
| Mirror Port<br>Port 2  |               |
| Enable                 | Disable       |
|                        |               |
|                        |               |

Settings > Mirroring > Remote Mirroring

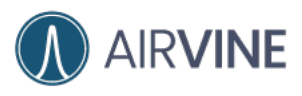

| < Port Mir             | roring Settings                                  |
|------------------------|--------------------------------------------------|
| 수 ><br>Local Mirror    | <ul> <li>←&gt;</li> <li>Remote Mirror</li> </ul> |
| oot                    | ¥                                                |
| Status                 | Disable                                          |
| Send Node              | N/A                                              |
| Capture Port           | N/A                                              |
| Receive Node           | N/A                                              |
| Mirror Port            | N/A                                              |
| Send Node<br>root      | Capture Port<br>• Port 1 •                       |
| Receive Node<br>fourth | Mirror Port<br>• Port 4 •                        |
| Enable                 | Disable                                          |

### [CLI]

AVS(operation-mirror-local)#

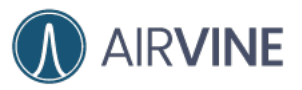

|                                      | atergater-set: -                                                                                                    |  |
|--------------------------------------|----------------------------------------------------------------------------------------------------|--|
| disable .<br><br>exit                | – Disable the local port mirroring<br>– Navigate up one category<br>– Exit Command line interface                                                                                                    |  |
| AVS(operation-mi<br>AVS(operation-mi | rror-local)#<br>irror-local)#                                                                                                    |  |
| Help:                                |                                                                                                    |  |
| list<br>enable<br>disable<br>exit    | <ul> <li>Show the local port mirroring settings</li> <li>Enable the local port mirroring</li> <li>Disable the local port mirroring</li> <li>Navigate up one category</li> <li>Exit Command line interface</li> </ul> |  |
| AVE / on or ration and               | ree lealté anbla                                                                                                    |  |
| wystoperacion-mi                     | (rror-tocal) w enable                                                                                                    |  |
| Which port for c<br>1 (Port 1) 2 (P  | aptureing packets?<br>ort 2) 3 (Port 3) 4 (Port 4) [0 to exit]1                                                                                                    |  |
| Which port for m<br>1 (Port 1) 2 (P  | irroring packets?<br>Port 2) 3 (Port 3) 4 (Port 4) [0 to exit]4                                                                                                    |  |
| The local port m                     | irroring has been enabled                                                                                                    |  |
| Local Port Mirro<br>Status: Enabled  | riog:                                                                                                    |  |
| Capture Port                         | Mirror Port                                                                                                    |  |
| Port 1                               | Port 4                                                                                                    |  |
| AVS(operation-mi                     | .rror-local)#                                                                                                    |  |
| -                                    |                                                                                                    |  |

| AVE ( appending mi                                                                                              |                                                                                                    | adhery@cathere cansi :                                                                  |  |
|----------------------------------------------------------------------------------------------------|----------------------------------------------------------------------------------------------------|-----------------------------------------------------------------------------------------|--|
| Avs(operation-mi                                                                                                | rror-local)#                                                                                                   |                                                                                         |  |
| Help:<br>list<br>enable<br>disable<br>exit                                                                      | - Show the local pr<br>- Enable the local<br>- Disable the local<br>- Navigate up one o<br>- Exit Command line | ort mirroring settings<br>port mirroring<br>i port mirroring<br>sategory<br>s interface |  |
| AVS(operation-mi                                                                                                | rror-local)# list                                                                                              |                                                                                         |  |
| Local Port Mirro<br>Status: Enabled                                                                             | ring:                                                                                                    |                                                                                         |  |
| Capture Port                                                                                                    | Mirror Port                                                                                                    |                                                                                         |  |
| Port 1                                                                                                    | Port 2                                                                                                    |                                                                                         |  |
| AVS(operation-mi<br>Disable the loca                                                                            | rror-local)# disabl                                                                                            | le<br>(v/n): v                                                                          |  |
| AVS(operation-mi<br>Disable the loca<br>The local port m<br>Local Port Mirro<br>Status: Disable                 | rror-local)# disabl<br>l port mirroring? (<br>irroring has been c<br>ring:                                     | le<br>y/n): y<br>jisable                                                                |  |
| AVS(operation-mi<br>Disable the loca<br>The local port m<br>Local Port Mirro<br>Status: Disable<br>Capture Port | rror-local)# disab<br>l port mirroring? d<br>irroring has been o<br>ring:<br>Mirror Port                       | ie<br>y/n): y<br>jisable                                                                |  |

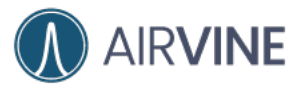

### AVS(operation-mirror-remote)#

| 0.00                                 |                                                                                                   | alter                                                                                | ografiee-weer -                         |                |  |
|--------------------------------------|---------------------------------------------------------------------------------------------------|--------------------------------------------------------------------------------------|-----------------------------------------|----------------|--|
| AVS(operation-<br>AVS(operation-     | -mirror)# remote<br>-mirror-remote)#                                                              |                                                                                      |                                         |                |  |
| Help:<br>lis<br>enab<br>disab<br>ex: | st – Show the rem<br>le – Enable the ro<br>le – Disable the<br>– Navigate up<br>it – Exit Command | ote port mirro<br>emote port mir<br>remote port mi<br>one category<br>line interface | ring settings<br>roring<br>rroring<br>e |                |  |
| AVS(operation-                       | -mirror-remote)# (                                                                                | enable                                                                               |                                         |                |  |
| which node for<br>1 (root) 2 (s      | r captureing pack<br>second) 3 (third)                                                            | ets?<br>4 (fourth) 5                                                                 | (fifth) 6 (sixth)                       | ) [0 to exit]1 |  |
| Which port for<br>1 (Port 1) 2       | r captureing pack<br>(Port 2) 3 (Port                                                             | ets?<br>3) 4 (Port 4)                                                                | [0 to exit]1                            |                |  |
| Which mode for<br>1 (root) 2 (s      | r mirroring packe<br>second) 3 (third)                                                            | ts?<br>4 (fourth) 5                                                                  | (fifth) 6 (sixth)                       | [0 to exit]3   |  |
| Which port fo<br>1 (Port 1) 2        | r mirroring packe<br>(Port 2) 3 (Port                                                             | ts?<br>3) 4 (Port 4)                                                                 | [0 to exit]3                            |                |  |
| The remote po                        | rt mirroring has (                                                                                | been enabled                                                                         |                                         |                |  |
| Remote Port M:<br>Status: Enable     | irroring:<br>ed                                                                                   |                                                                                      |                                         |                |  |
| Send Node                            | Capture Port                                                                                      | Recv Node                                                                            | Mirror Port                             |                |  |
| root                                 | Port 1                                                                                            | third                                                                                | Port 3                                  |                |  |
| AVS(operation-                       | -mirror-remote)#                                                                                  |                                                                                      |                                         |                |  |

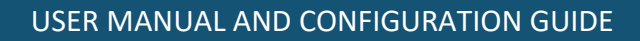

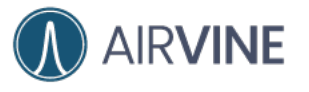

|                                                                                        | - 0 - 0                                                                                                    |                                                                                               | s⊜allan-unz: –                     | . (Sw2) |
|----------------------------------------------------------------------------------------|----------------------------------------------------------------------------------------------------|-----------------------------------------------------------------------------------------------|------------------------------------|---------|
| AVS(operation-                                                                         | -mirror-remote)#                                                                                                    |                                                                                               |                                    |         |
| Help:<br>lis<br>enabl<br>disabl<br>ex:<br>AVS(operation-                               | st – Show the remu<br>le – Enable the re<br>le – Disable the re<br>le – Navigate up o<br>t – Exit Command<br>-mirror-remote)# | ote port mirro<br>emote port mir<br>remote port mir<br>one category<br>line interface<br>list | ring settings<br>roring<br>rroring |         |
| Remote Port M;<br>Status: Enable                                                       | irroring:<br>ed                                                                                                    |                                                                                               |                                    |         |
| Send Node                                                                              | Capture Port                                                                                                    | Recv Node                                                                                     | Mirror Port                        |         |
| root                                                                                   | Port 1                                                                                                    | third                                                                                         | Port 3                             |         |
| AVS(operation-<br>Disable the re<br>The remote por<br>Remote Port Mi<br>Status: Disabl | mirror-remote)# (<br>mote port mirror:<br>rt mirroring has i<br>lrroring:<br>le                                               | iisable<br>ing? (y/n): y<br>been disable                                                      |                                    |         |
| Send Node                                                                              | Capture Port                                                                                                    | Recv Node                                                                                     | Mirror Port                        |         |
| N/A                                                                                    | N/A                                                                                                    | N/A                                                                                           | N/A                                |         |
| AVS(operation-                                                                         | -mirror-remote)#                                                                                                    |                                                                                               |                                    |         |

## Download the Support Logs

You can download the support logs from this page and send it to Airvine support for further investigations.

#### [WEB GUI]

#### System > Operations > System Operation > Download Logs

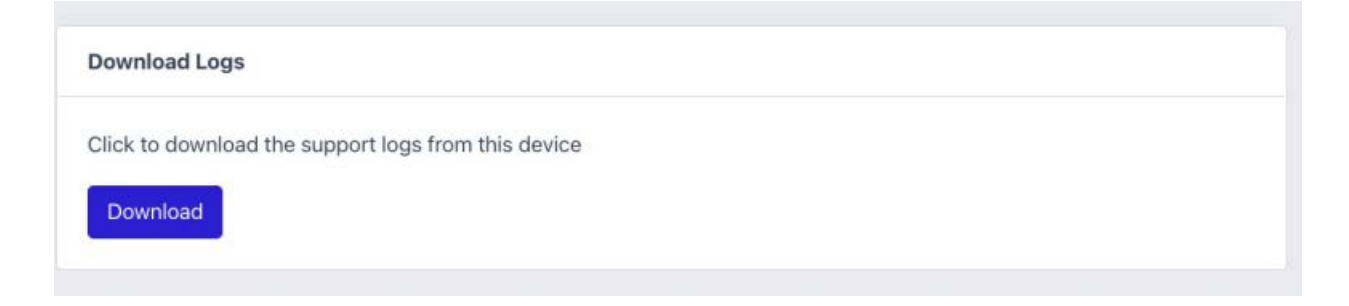

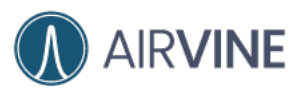

| Fermites                                               | Save As: support                                                                                                    |          |
|--------------------------------------------------------|----------------------------------------------------------------------------------------------------|----------|
| Desktop                                                | Tags:                                                                                                    |          |
| Downloads                                              | C > C + C + C + C + C + C + C + C + C +                                                                                                | Q Search |
| Cloud<br>Cloud Drive<br>Documents<br>Desktop<br>Shared | Today<br>way<br>5552custbill05182022.pdf<br>IMG_2C505D1E2C6A-1.jpeg<br>KeyboardCleanTool.zip                                           |          |
| Locations<br>Google Drive<br>Network<br>Tage           | April<br>algorithmic-tcompress.pdf<br>beyond-the-bcompress.pdf<br>Birth certificate.PDF<br>enterprise-arth-python.pdf<br>ccn_01.2 bird |          |
| <ul><li>Orange</li><li>Purple</li></ul>                | New Folder                                                                                                    | Cancel   |

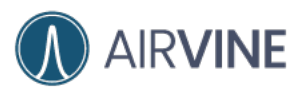

# Appendix 1 Event/Alarm Code Definition

```
{
 "101": {
  "description": "update configuration successfully",
  "type": "Admin",
  "severity": "Info",
  "notification": "False",
  "category": "Configuration"
 },
 "102": {
  "description": "update configuration failed",
  "type": "Admin",
  "severity": "Error",
  "notification": "True",
  "category": "Configuration"
 },
 "103": {
  "description": "country code changed",
  "type": "Admin",
  "severity": "Warning",
  "notification": "False",
  "category": "Configuration"
 },
 "104": {
  "description": "timezone changed",
  "type": "Admin",
  "severity": "Warning",
  "notification": "False",
  "category": "Configuration"
 },
 "105": {
  "description": "user added",
  "type": "Admin",
  "severity": "Info",
  "notification": "False",
  "category": "User"
 },
 "106": {
  "description": "user deleted",
  "type": "Admin",
  "severity": "Info",
```

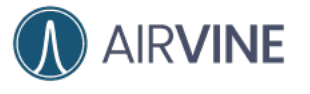

```
"notification": "False",
 "category": "User"
},
"107": {
 "description": "configuration backup",
 "type": "Admin",
 "severity": "Info",
 "notification": "False",
 "category": "Configuration"
},
"108": {
 "description": "configuration restored successfully",
 "type": "Admin",
 "severity": "Warning",
 "notification": "False",
 "category": "Configuration"
},
"109": {
 "description": "configuration restored failed",
 "type": "Admin",
 "severity": "Error",
 "notification": "True",
 "category": "Configuration"
},
"110": {
 "description": "Device support log files have been downloaded",
 "type": "Admin",
 "severity": "Info",
 "notification": "False",
 "category": "System"
},
"111": {
 "description": "firmware upgraded successfully ",
 "type": "Admin",
 "severity": "Info",
 "notification": "False",
 "category": "System"
},
"112": {
 "description": "firmware upgraded failed",
 "type": "Admin",
 "severity": "Error",
 "notification": "True",
 "category": "System"
},
```

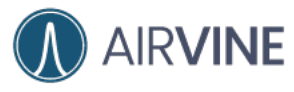

```
"113": {
 "description": "firmware image corrupted",
 "type": "Admin",
 "severity": "Error",
 "notification": "True",
 "category": "System"
},
"114": {
 "description": "Configuration rollback",
 "type": "Admin",
 "severity": "Warning",
 "notification": "False",
 "category": "Configuration"
},
"115": {
 "description": "Change primary firmware blank",
 "type": "Admin",
 "severity": "Info",
 "notification": "False",
 "category": "System"
},
"116": {
 "description": "Change primary firmware blank failed",
 "type": "Admin",
 "severity": "Critical",
 "notification": "True",
 "category": "System"
},
"117": {
 "description": "Download the firmware image from server",
 "type": "Admin",
 "severity": "Info",
 "notification": "False",
 "category": "System"
},
"118": {
 "description": "Download the firmware image from server failed",
 "type": "Admin",
 "severity": "Warning",
 "notification": "False",
 "category": "System"
},
"119": {
 "description": "Delete the firmware image file from the device",
 "type": "Admin",
```

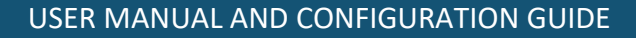

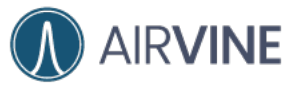

```
"severity": "Info",
 "notification": "False",
 "category": "System"
},
"120": {
 "description": "Download the backup file",
 "type": "Admin",
 "severity": "Info",
 "notification": "False",
 "category": "System"
},
"121": {
 "description": "Delete the backup file",
 "type": "Admin",
 "severity": "Warning",
 "notification": "False",
 "category": "System"
},
"122": {
 "description": "Set DHCP IP failed",
 "type": "Admin",
 "severity": "Critical",
 "notification": "True",
 "category": "System"
},
"201": {
 "description": "high CPU usage",
 "type": "Device",
 "severity": "Critical",
 "notification": "False",
 "category": "System"
},
"202": {
 "description": "high memory usage",
 "type": "Device",
 "severity": "Critical",
 "notification": "False",
 "category": "System"
},
"203": {
 "description": "insufficient disk space",
 "type": "Device",
 "severity": "Critical",
 "notification": "True",
 "category": "System"
```

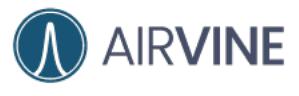

```
},
"301": {
 "description": "upstream tunnel disconnected",
 "type": "Device",
 "severity": "Critical",
 "notification": "True",
 "category": "System"
},
"302": {
 "description": "downstream tunnel disconnected",
 "type": "Device",
 "severity": "Critical",
 "notification": "True",
 "category": "System"
},
"303": {
 "description": "weak upstream tunnel signal",
 "type": "Device",
 "severity": "Warning",
 "notification": "False",
 "category": "System"
},
"304": {
 "description": "weak downstream tunnel signal",
 "type": "Device",
 "severity": "Warning",
 "notification": "False",
 "category": "System"
},
"305": {
 "description": "upstream tunnel connected",
 "type": "Device",
 "severity": "Info",
 "notification": "False",
 "category": "System"
},
"306": {
 "description": "downstream tunnel connected",
 "type": "Device",
 "severity": "Info",
 "notification": "False",
 "category": "System"
},
"401": {
 "description": "new wifi client",
```

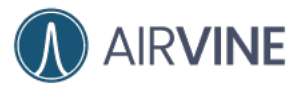

```
"type": "Device",
 "severity": "Info",
 "notification": "False",
 "category": "User"
},
"402": {
 "description": "management SSID disable",
 "type": "Admin",
 "severity": "Warning",
 "notification": "False",
 "category": "Configuration"
},
"501": {
 "description": "device reboot",
 "type": "Admin",
 "severity": "Info",
 "notification": "False",
 "category": "System"
},
"502": {
 "description": "device critical reboot",
 "type": "Device",
 "severity": "Warning",
 "notification": "False",
 "category": "System"
},
"601": {
 "description": "user login success",
 "type": "Admin",
 "severity": "Info",
 "notification": "False",
 "category": "System"
},
"602": {
 "description": "use login failed",
 "type": "Admin",
 "severity": "Warning",
 "notification": "False",
 "category": "System"
},
"603": {
 "description": "user logout",
 "type": "Admin",
 "severity": "Info",
 "notification": "False",
```

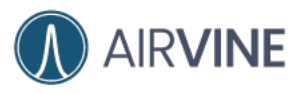

```
"category": "System"
 },
 "604": {
  "description": "Add User",
  "type": "Admin",
  "severity": "Info",
  "notification": "False",
  "category": "System"
 },
 "605": {
  "description": "Delete User",
  "type": "Admin",
  "severity": "Info",
  "notification": "False",
  "category": "System"
 }
}
```